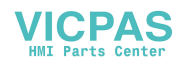

# ICS429

## Weighing terminals Terminal and platform combinations

Jser manual

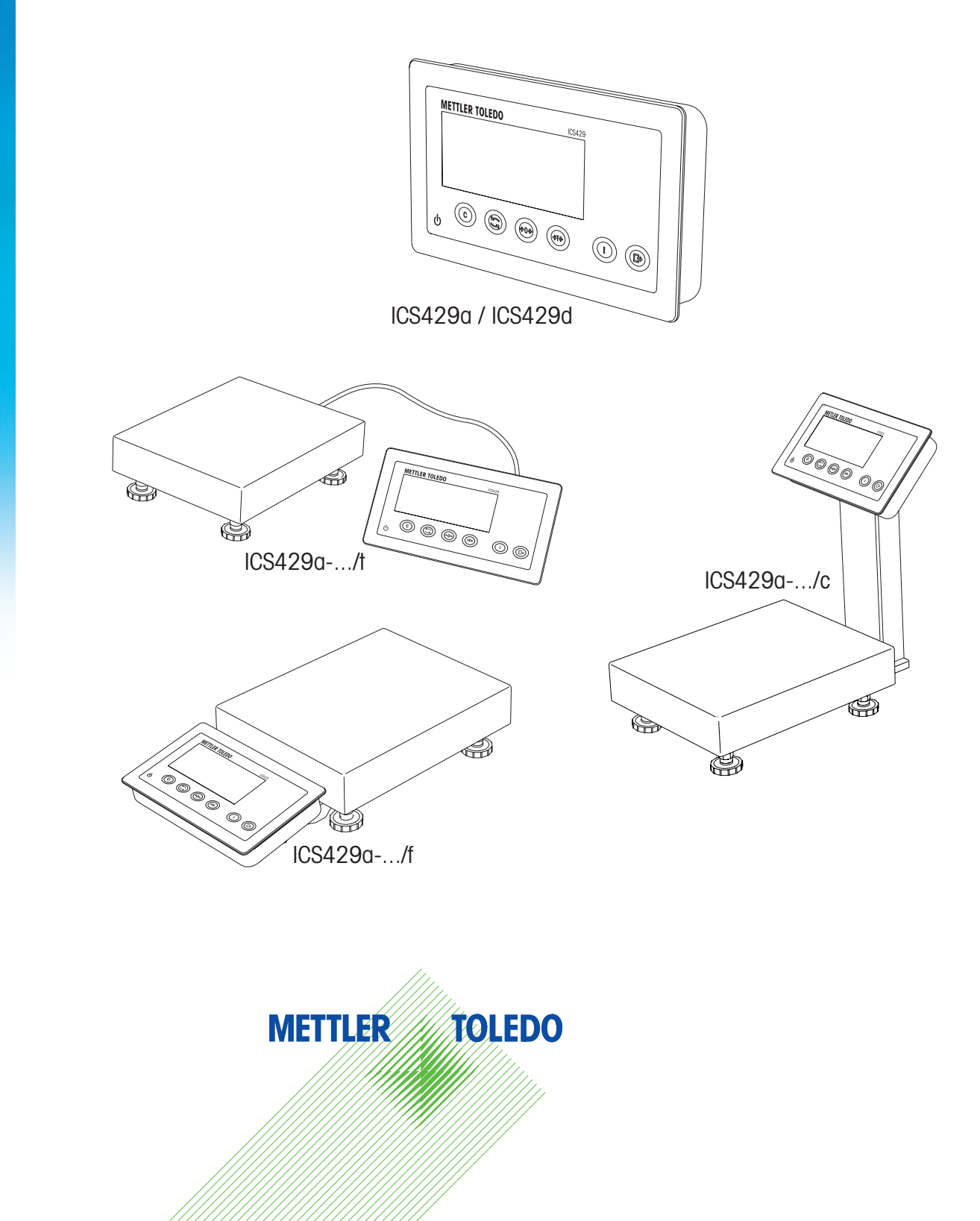

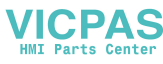

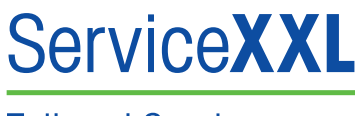

Tailored Services

Congratulations on choosing the quality and precision of METTLER TOLEDO. Proper use according to these instructions and regular calibration and maintenance by our factory-trained service team ensure dependable and accurate operation to protect your investment. Contact us about a ServiceXXL agreement tailored to your needs and budget.

We invite you to register your product at

www.mt.com/productregistration

so we can contact you about enhancements, updates and important notifications concerning your METTLER TOLEDO product.

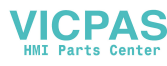

## Contents

| 1    | Introduction                                    | 4  |
|------|-------------------------------------------------|----|
| 1.1  | Safety instructions                             | 4  |
| 1.2  | Presentation                                    | 5  |
| 1.3  | Commissioning                                   | 12 |
| 1.4  | Use in hygienically sensitive areas             | 14 |
| 2    | Operation                                       | 15 |
| 2.1  | Switching on and off                            | 15 |
| 2.2  | Zeroing / Zero point correction                 | 15 |
| 2.3  | Simple weighing                                 | 15 |
| 2.4  | Weighing with tare                              | 16 |
| 2.5  | Displaying the capacity available               | 17 |
| 2.6  | Average (dynamic) weighing                      | 18 |
| 2.7  | Working with identifications                    | 18 |
| 2.8  | Printing results                                | 19 |
| 2.9  | Displaying information                          | 19 |
| 2.10 | Environment and cleaning                        | 20 |
| 2.11 | Verification test                               | 22 |
| 3    | Settings in the menu                            | 23 |
| 3.1  | Operating the menu                              | 23 |
| 3.2  | Scale menu block – analog scales                | 26 |
| 3.3  | Scale menu block – IDNet scales                 | 29 |
| 3.4  | Application menu block                          | 32 |
| 3.5  | Terminal menu block                             | 33 |
| 3.6  | Communication menu block                        | 36 |
| 3.7  | Maintenance menu block                          | 44 |
| 4    | Event and error messages                        | 45 |
| 4.1  | Error conditions                                | 45 |
| 4.2  | Errors and warnings                             | 46 |
| 4.3  | Smart weighing counter / spanner icon           | 47 |
| 5    | Technical data and accessories                  | 48 |
| 5.1  | Technical data weighing terminal                | 48 |
| 5.2  | Technical data of weighing platforms            | 50 |
| 5.3  | Accessories                                     | 53 |
| 6    | Appendix                                        | 55 |
| 6.1  | Notice for verified instruments in EC countries | 55 |
| 6.2  | Disposal                                        | 55 |
| 6.3  | Tables of Geo Code values                       | 56 |
| 6.4  | Protocol printouts                              | 57 |
| 6.5  | Index                                           | 58 |

METTLER TOLEDO USer manual ICS429 3

## Introduction

1.1

1

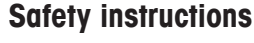

#### General

- ▲ Do not use the device in an hazardous environment! Special devices are available in our range of products for hazardous environments.
- ▲ The safety of the device cannot be ensured if it is not operated in accordance with these operating instructions.
- ▲ Only authorised personnel may open the device.

#### Devices with built-in power supply unit

- ▲ Ensure that the power socket outlet for the device is earthed and easily accessible, so that it can be de-energised rapidly in emergencies.
- Ensure that the supply voltage at the installation site lies within the range of 100 V to 240 V.
- Check the power cable regularly for damage. If it is damaged, immediately disconnect the device from the power supply.
- ▲ Ensure that there is a space of at least 3 cm at the rear in order to prevent the power cable from being bent too strongly.

#### Devices with built-in storage battery

▲ Do not use the battery charger in humid or dusty rooms or below 0°C (32 °F) ambient temperature. After the built-in storage battery has been charged, the cover cap of the charging socket at the device must be closed.

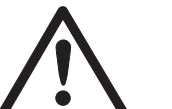

#### Terminal and platform combinations

- ▲ The maximum static safe load must never be exceeded. Observe the operation limits, see Technical data.
- Avoid falling loads, shock loads as well as impacts from the side.

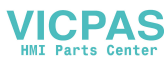

#### 1.2 Presentation

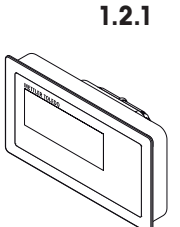

#### Weighing terminals

There are two versions of the ICS429 weighing terminal: ICS429a with analog scale interface: to connect analog METTLER TOLEDO weighing platforms ICS429d with digital scale interface: to connect METTLER TOLEDO weighing platforms with IDNet interface

On the rear the weighing terminal is equipped with a swivel bracket for mounting the terminal on the wall or to a METTLER TOLEDO column. As an accessory a table stand for setting up the terminal on the table is available.

#### 1.2.2 Terminal and platform combinations

The complete name of a terminal and platform combination also indicates the type, sizeand capacity of the connected analog weighing platform. E.g., ICS429a-QA6/c stands forICS429atype of weighing terminal and type of weighing interfaceQAdesign and size of the weighing platform

- 6 weighing platform capacity in kg
- c mechanical design

By default the weighing platforms are equipped with an aluminium load cell and a readability setting of 3000 or 5000 divisions, non-approved.

#### ICS429a-.../f

The weighing terminal is fixed to the front of the weighing platform.

Terminal and platform can be handled as one unit, easy to install and to change the location. The perfect solution if a stand or a bracket would hinder an effective working process.

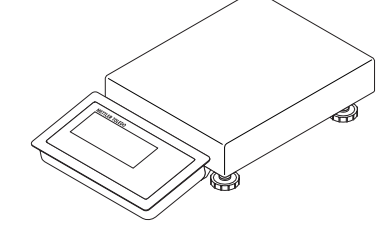

#### ICS429a-.../t

Weighing terminal and weighing platform are connected by cable. Suitable for wall mount operation and desk operation with an additional desk mounting plate, see Options. The combination can be upgraded with a stand, see Accessories.

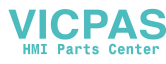

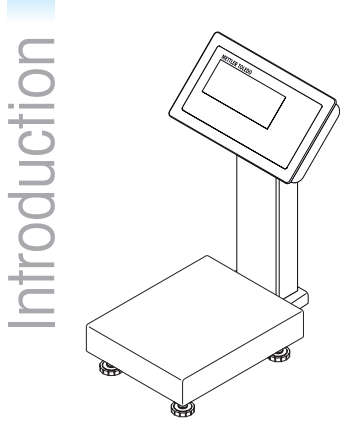

#### ICS429a-.../c

Hygienic optimal version. Weighing terminal and column are seamlessly welded together. Easy to clean, cables run inside the column.

1.2.3

#### Options

The following options are available for the ICS429:

#### Weighing terminal

- Built-in storage battery
- One additional communication interface
  - RS232
  - RS422/RS485
  - Ethernet interface
  - USB device interface
  - Digital I/O (4 Inputs and 4 Outputs)
- Desk mounting plate

#### Terminal and platform combinations

- Load cells for more challenging environments
  - Standard: aluminium load cell (identical to PBA226 with hygienic kit)
  - Option: potted stainless steel load cell (identical to PBA426 with hygienic kit)
  - Option: hermetically sealed stainless steel load cell (identical to PBA429 with hygienic kit)
- Other resolutions (availability depending on region, weighing unit and Weights and Measures approval)
  - Verification OIML Class III, 1 x 3,000 e
  - 6,000 d (non-approvable)
  - 10,000 d (non-approvable)
  - 15,000 d (non-approvable)

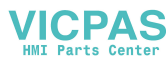

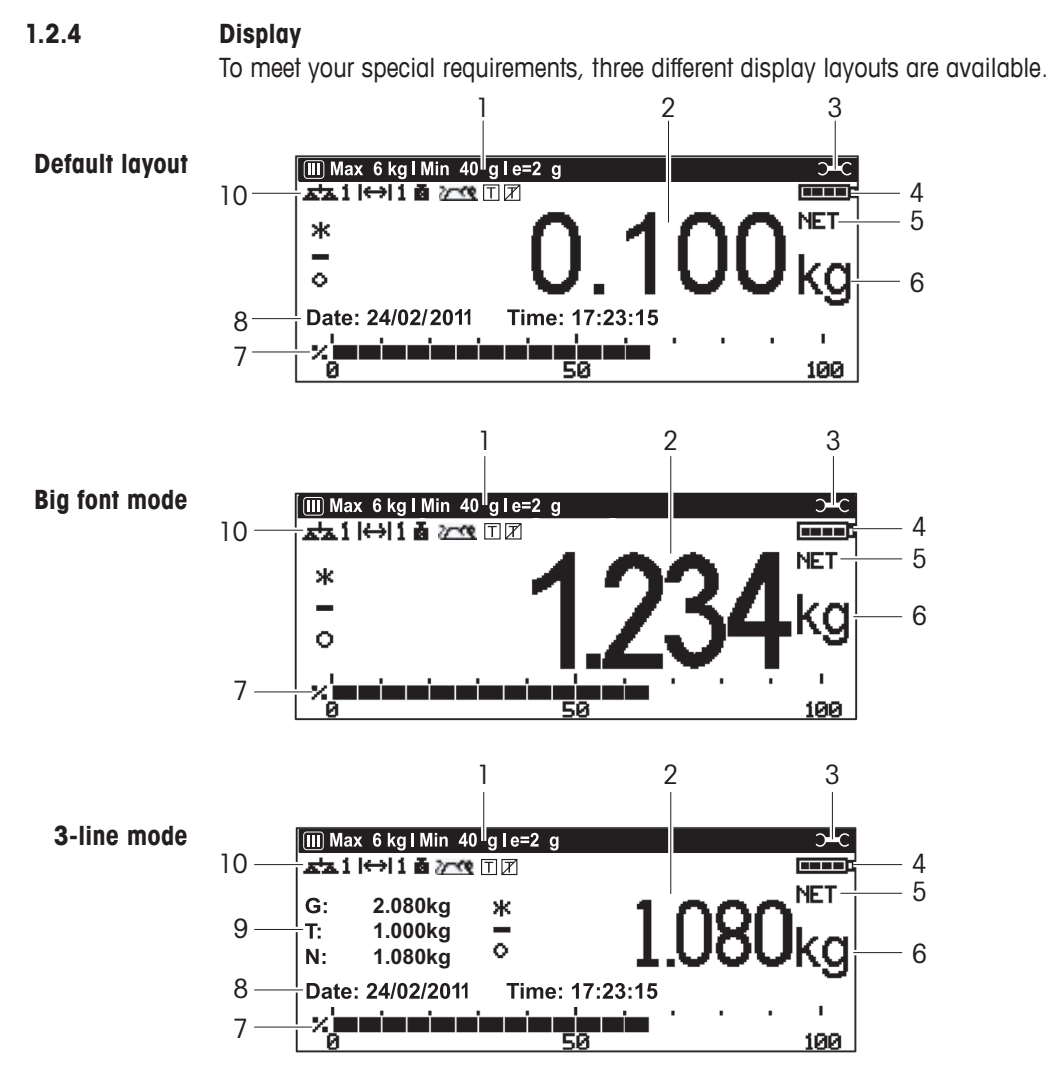

- 1 Metrological data for details see below
- 2 Weight value with star, sign and stability monitor for details see below
- 3 Spanner icon: service required for details see chapter "Event and error messages"
- 4 Battery symbol
- 5 Net/Gross
- 6 Unit
- 7 Bargraph to show the scale capacity used
- 8 Auxiliary data can be defined in the menu
- 9 Gross/tare/net display
- 10 Symbol and info line for details see below

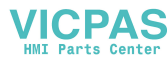

#### Metrological data line

In the metrological data line the following information is displayed:

| Symbol                     | Information                   | Remark                                                                                                    |  |  |
|----------------------------|-------------------------------|----------------------------------------------------------------------------------------------------|--|--|
| <b></b> , <b></b><br>(), ( | Accuracy classes              | Displayed only if the scale is approved according to the Weights and Measures guidelines                                       |  |  |
| W1, W2, W3                 | Weighing range<br>information | For multi range devices only,<br>dsplayed only if the scale is approved<br>according to the Weights and Measures<br>guidelines |  |  |
| Max, cap                   | Maximum capacity              |                                                                                                    |  |  |
| Min                        | Minimum capacity              | Displayed only if the scale is approved<br>according to the OIML Weights and<br>Measures guidelines                            |  |  |
| e =                        | Approved resolution           | OIML: Displayed only if the scale is<br>approved<br>NTEP: Displayed only if the scale is<br>approved and d is different from e |  |  |
| d =                        | Display resolution            | OIML: Displayed only if the scale is not<br>approved or if d is different from e<br>NTEP: Displayed always                     |  |  |
| Approved scale             | Approved weighing<br>device   | Metrology display disabled,<br>Weights and Measures data must be<br>indicated on a label near the weight<br>display            |  |  |

#### Weight display

The weight value can be marked with the following symbols:

| Symbol                                           | Information             | Remark                                                                                                    |
|--------------------------------------------------|-------------------------|----------------------------------------------------------------------------------------------------|
| *                                                | Calculated weight value | E.g. for average weighing results                                                                                                    |
| -                                                | Sign                    | For negative weight values                                                                                                    |
| 0                                                | Stability monitor       | For unstable weight values                                                                                                    |
| 1.2343 kg     Non-approved last digit with e > d |                         | For approved scales only<br>The example shows the weight value for a<br>scale with $e = 1$ g and $d = 0.1$ g<br>The last, smaller digit is not approved |

8 METTLER TOLEDO USer manual ICS429

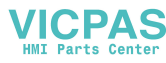

#### Symbols and info line

In the symbols and info line the following information may be displayed:

| Symbol                                   | Information                    | Remark                                                           |  |  |
|------------------------------------------|--------------------------------|------------------------------------------------------------------|--|--|
| <->  1                                   | Weighing range                 | For multi range or multi interval scales only                    |  |  |
| Ā                                        | Weight below<br>minimum weight | MinWeigh must be activated in the menu                           |  |  |
| 2003                                     | Average weighing               | Average must be activated in the menu                            |  |  |
| Τ                                        | Automatic taring               | Auto Tare must be activated in the menu                          |  |  |
| Automatic clearing<br>of the tare weight |                                | A-Clear Tare must be activated in the menu                       |  |  |
| >0<                                      | Center of zero<br>indication   | Availability depending on local Weights and Measures regulations |  |  |

#### **Device information**

ICS429 offers the possibility to configure the following device information to identify the device according to your company's naming conventions:

- Device identifier
- Device location

In addition  ${\tt Device}$  name provides the complete type information already entered in the factory, e.g., ICS429a-A15/t

This device information can be used as follows:

- displayed in the auxiliary line of the display
- displayed via i
- printed/transferred together with the weight value
- → Please ask the METTLER TOLEDO service technician to configure Device identifier and Device location according to your specific requirements.

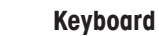

1.2.5

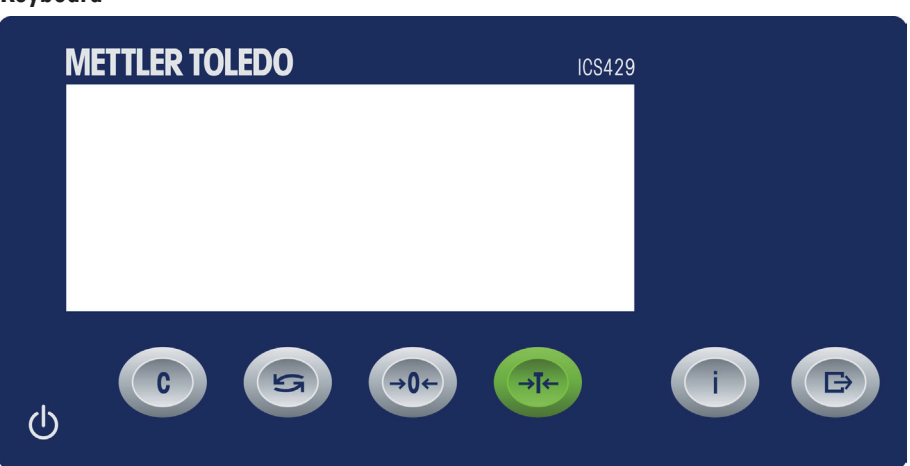

| Key         | Name     | Function in the operating mode                                                                                                 | Function in the menu                                                                                                    |  |  |
|-------------|----------|----------------------------------------------------------------------------------------------------|----------------------------------------------------------------------------------------------------|--|--|
| Ċ           | Power    | <ul><li>Switch on and off</li><li>Cancel editing</li></ul>                                                                     | <ul><li>Cancel editing</li><li>Exit menu</li></ul>                                                                         |  |  |
| С           | Clear    | <ul><li>Clear tare</li><li>Leave info page</li></ul>                                                                           | Clear value, clear digit                                                                                                   |  |  |
| S           | Switch   | Switch over weight unit                                                                                                    | <ul> <li>In numeric entries: to the next digit to the right</li> <li>Re-edit</li> </ul>                                    |  |  |
| <b>→</b> 0← | Zero     | Set scale to zero, clear tare                                                                                                  | <ul><li>Scroll up</li><li>In numeric entries: increment value</li></ul>                                                    |  |  |
| →T←         | Tare     | Tare scale, clear tare                                                                                                    | <ul><li>Scroll down</li><li>In numeric entries: decrement value</li></ul>                                                  |  |  |
| i           | Info     | <ul><li>Activate info screen</li><li>Proceed to next info line / info page</li><li>Freeze and release startup screen</li></ul> | <ul> <li>To the next higher menu level (scroll left)</li> <li>In numeric entries: to the next digit to the left</li> </ul> |  |  |
| ightarrow   | Transfer | <ul><li>Transfer data to a printer or computer</li><li>Press and hold key: Call up menu</li></ul>                              | <ul><li>Enter menu item (scroll right)</li><li>Confirm entry / selection</li></ul>                                         |  |  |

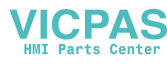

#### 1.2.6 Connections

#### Weighing terminal only, ICS429a-.../f, ICS429a-.../t

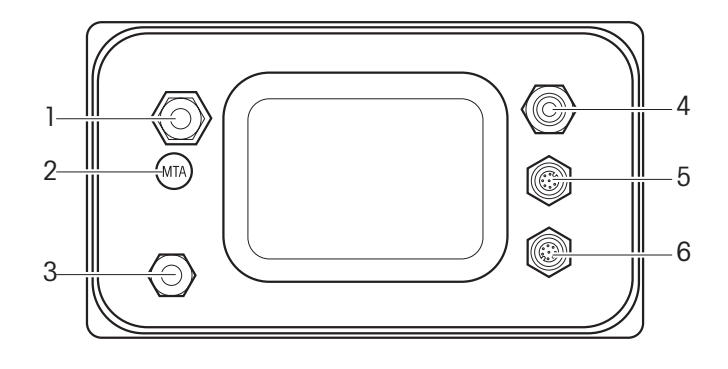

- 1 Weighing platform connection
- 2 Verification securing seal
- **3** Pressure compensation
- 4 AC power supply or battery charging
- **5** Standard interface COM1 (RS232)
- 6 Optional interface COM2

#### ICS429a-.../c

- 1 Optional interface COM2
- **2** Weighing platform connection
- 3 Pressure compensation
- 4 AC power supply or battery charging
- **5** Standard interface COM1 (RS232)

#### Note

The verification securing seal is applied on the weighing terminal as described in the section above.

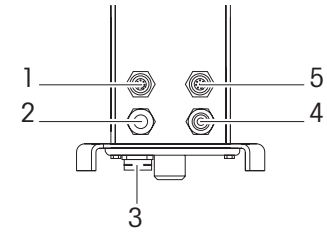

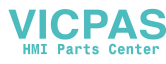

#### Commissioning

1.3.1

1.3

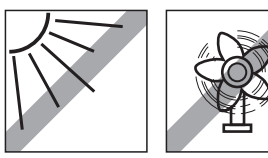

#### Selecting the weighing platform location

The correct location is crucial to the accuracy of the weighing results.

 Select a stable, vibration-free and if possible a horizontal location for the weighing platform.

The ground must be able to safely bear the weight of the fully loaded weighing platform.

- → Observe the following environmental conditions:
  - No direct sunlight
  - No strong drafts
  - No excessive temperature fluctuations

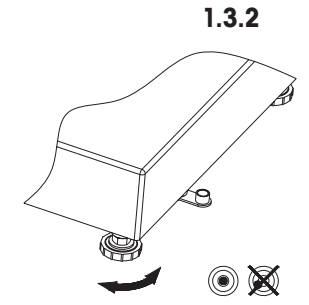

#### Levelling the weighing platform

Only weighing platforms that have been levelled precisely horizontally provide accurate weighing results. Weights and Measures approved weighing platforms have a spirit level to simplify levelling.

- 1. Turn the adjustable feet of the weighing platform until the spirit level's air bubble is inside the inner circle.
- 2. Tighten the lock nuts of the adjustable feet.

#### Weighing platform connection and interface commissioning

The weighing platform connection to the weighing terminal as well as the comminssioning of the interfaces are described in the ICS4x9 installation instructions.

→ Call the METTLER TOLEDO service technician or carry out commissioning in accordance with the installation instructions.

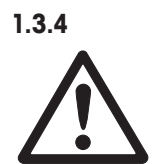

1.3.3

## Power supply connection CAUTION

#### Risk of electric shock!

- ▲ Before connecting the power supply, check whether the voltage value printed on the rating plate corresponds to your local system voltage.
- Do not under any circumstances connect the device if the voltage value on the rating plate deviates from the local system voltage.
- Make sure the weighing platform has reached room temperature before switching on the power supply.
- Plug the power plug into the power socket.
   After it has been connected, the device runs a self-test. The device is ready to operate

when zero appears on the display.

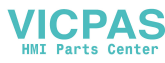

### 1.3.5 Handling of the built-in storage battery

Note the following when operating a device with a built-in storage battery:

- The operating life depends on the intensity of use, the configuration and the connected scale. For details see the technical data.
- The battery symbol shows the current state of charge of the storage battery.
  - One segment corresponds to approx. 25 % capacity.
  - If the symbol flashes, the storage battery has to be charged. A message is displayed, too.
  - During charging the segments are "running" until the battery is fully charged and all segments light up continuously.
- The charging time of the storage battery amounts to approx. 6 hours. If work is continued during the charging process, the charging time is extended.
- The storage battery is protected against overcharging.
- The storage battery has a service life of approx. 2 years or 500 to 1,000 charging/ discharging cycles.
- The storage battery is also suitable for permanent mains operation.

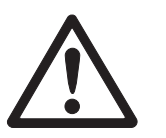

#### CAUTION

#### Danger of soiling because the charger for the storage battery is not protected to IP69K!

- ▲ Do not charge the device in humid or dusty rooms.
- ▲ After the storage battery has been charged, close the cover cap of the charging socket at the device.

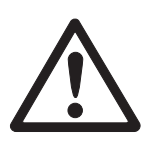

#### CAUTION

#### No success in charging the storage battery due to low temperatures!

- ▲ Do not charge the battery if the battery temperature is below 0 °C (32 °F). Charging is not possible in this temperature range.
- Do not operate the battery charger outside its temperature range of 0 °C to 40 °C (32 °F to 104 °F).

#### Recommended use of the built-in storage battery

The characteristics mentioned above are only valid if the following recommendations are observed:

- Connect the device to the battery charger as soon as the warning message "Low battery" appears and the battery symbol starts flashing. When the message appeares you still have enough time (at least 10 minutes) to complete your current task.
- Keep the battery charger connected until the charging process is completed, i.e., all segments of the battery symbol light up continuously.
- For optimum battery performance operate the device with built-in storage battery at an ambient temperature in the range of 10 °C to 30 °C (50 °F to 86 °F). This applies to discharging as well as charging the battery.
- If you plan to put the scale out of operation for a longer period charge the battery completely.
- Even if you do not use the instrument, charge the battery at least every 3 months to avoid deep discharge.

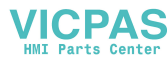

#### 1.4 Use in hygienically sensitive areas

The device is easy to clean and is designed to be used in the food industry.

#### **Features**

Ť

- Terminal housing and load plate made of stainless steel
- No open threads
- No screws with recesses
- Keypad made of PET with a smooth surface
- Reduced horizontal surfaces
- Continuous welding seams

The standard load cell is made of aluminium. As an option, stainless steel load cells are available.

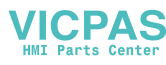

## 2 Operation

#### 2.1 Switching on and off

#### Switching on → Press 🖒.

For a few seconds, the device shows a start-up screen with device name, software version, serial number of the weighing terminal and the Geo value (only if an analog weighing device is connected).

You can freeze the start-up screen by pressing **I**.

Switching off → Press 也. Before the display goes out, -OFF- appears briefly.

#### 2.2 Zeroing / Zero point correction

Zeroing corrects the influence of slight changes on the load plate or minor deviations from the zero point.

- Manual 1. Unload scale.
  - Press →0←.
     Zero appears in the display.
- Automatic In the case of non-verified scales, the automatic zero point correction can be deactivated in the menu or the zero range can be changed. Approved scales are set fixed to 0.5 d. As standard, the zero point of the scale is automatically corrected when the scale is unloaded.
  - The zero function is only available within a limited weighing range.
  - After zeroing the scale, the whole weighing range is still available.
  - A successful zeroing will always delete a tare weight.

#### 2.3 Simple weighing

- 1. Place weighing sample on the scale.
- 2. Wait until the stability monitor **O** goes out.
- 3. Read the weighing result.

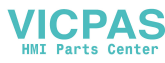

| 2.4   | Weighing with tare                                                                                                    |
|-------|----------------------------------------------------------------------------------------------------|
| 2.4.1 | <ul> <li>→ Place the empty container on the scale and press →T&lt;.</li> <li>The zero display and the symbol NET appear.</li> <li>The tare weight remains stored until it is cleared.</li> </ul>                                            |
| 2.4.2 | <ul> <li>Clearing the tare</li> <li>→ Press C.</li> <li>The symbol NET goes out, the gross weight appears in the display.</li> </ul>                                                                                                    |
| İ     | If the symbol $\overline{\mathbb{X}}$ is lighting, i.e., the A-Clear Tare function is activated in the menu under Scale -> Tare, the tare weight is automatically cleared as soon as the scale is unloaded.                                 |
| 2.4.3 | Automatic clearing of the tare<br>A tare weight is automatically cleared when the scale is unloaded. Prerequisite ✓ The symbol  I lights in the display, i.e., the tare function A-Clear Tare is activated in the menu under Scale -> Tare. |
| 2.4.4 | Automatic taring<br>If you place a weight on an empty scale, the scale tares automatically and the symbol<br>NET is displayed.<br>Prerequisite                                                                                              |

✓ The symbol ☐ lights in the display, i.e., the tare function Auto Tare is activated in the menu under Scale -> Tare.

The weight to be tared automatically, e.g., packaging material, must be heavier than 9 display steps of the scale.

Ť

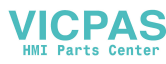

#### 2.4.5 Chain tare

With this function it is possible to tare several times if, e.g., cardboard is placed between individual layers in a container.

#### Prerequisite

- $\checkmark$  The fore function <code>Chain tare</code> is octivated in the menu under <code>Scale -> Tare</code>.
- Place the first container or packaging material on the scale and press →T<. The packaging weight is automatically saved as the tare weight, the zero display and the symbol NET appear.
- 2. Weigh the weighing sample and read/print out the result.
- 3. Place the second container or packaging material on the scale and press  $\rightarrow T \leftarrow$  again.

The total weight on the scale is saved as the new tare weight. The zero display appears.

- 4. Weigh the weighing sample in the second container and read/print the result.
- 5. Repeat steps 3 and 4 for other containers.

2.4.6 Tare preset

If you know the weight of your containers, you can enter the tare weight via barcode or SICS command. Thus you do not have to tare the empty container.

#### Prerequisite

 $\checkmark$  For barcode use <code>Tare preset</code> is selected as destination for external input.

- Enter the known tare weight via barcode or SICS command. The weight display shows the negative tare weight and the symbol NET appears.
- 2. Place the full container on the weighing platform. The net weight is displayed.

The entered tare weight is valid until a new tare weight is entered or the tare weight is cleared.

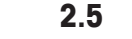

100

فصداد عادهما

08/10

T

#### Displaying the capacity available

The terminal provides a graphic display of the scale capacity available. The bargraph indicates how many per cent of the scale capacity is already occupied and what capacity is still available.

In the example, approx. 65 % of the scale capacity is occupied.

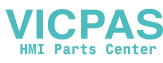

#### 2.6 Average (dynamic) weighing

With the average weighing function, it is possible to weigh restless weighing samples such as living animals. If this function is activated, and is displayed in the info line. With average weighing, the scale calculates the mean value from 56 weighing operations within 4 seconds.

With manual start 🗸 Averad

✓ Average -> Manual is selected in the menu.

- ✓ The weighing sample must be heavier than 9 scale divisions.
- 1. Place the weighing sample on the scale.
- 2. Press  $\Box$  to start average weighing.
- 3. During average weighing, stars appear in the display, and the average result will be displayed with the symbol **\***.
- 4. Unload the scale to be able to start a new average weighing operation.

#### With automatic start

- $\checkmark$  Average -> Auto is selected in the menu.
- $\checkmark$  The weighing sample must be heavier than 9 scale divisions.
- Place the weighing sample on the scale. Average weighing is started automatically. During average weighing, stars appear in the display, and the average result will be displayed with the symbol \*.
- 2. Unload the scale to be able to perform a new average weighing operation.

#### 2.7 Working with identifications

Weighing series can be assigned 2 identification numbers ID1 and ID2 with up to 40 characters that are also printed out in the protocols. If, e.g., a customer number and an article number are assigned, it can be clearly seen in the protocol which article was weighed for which customer.

#### Barcode use (for one identification only)

- ✓ ID1 or ID2 is selected as destination for external input.
- ✓ To display the identification ID1 or ID2 is activated in the auxiliary line.

#### Using SICS command set (one or two identifications)

✓ To display the identification(s) ID1 and/or ID2 are activated in the auxiliary line.

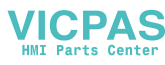

#### 2.8 Printing results

If a printer or computer is connected, weighing results and other information can be printed out or transferred to a computer.

→ Press 

→.

The defined data is printed out or transferred to the computer.

The printout content can be defined in the Templates menu.

#### 2.9 Displaying information

Up to 10 different values for display can be configured in the menu for the info key. Depending on the configuration in the menu Terminal -> Device -> Keyboard

- -> Info  $\,\,\mathrm{key},$  the following data can be assigned in a free order, e.g.:
- Date & Time
- Weight values
- Identifications
- Device information
- Press İ. The (first) info screen is displayed.
   Press İ again.
  - With one info screen only, the weight display appears. With several info screens, the next info screen is displayed.
- 3. With several info screens, press C to leave the info screens.

An info screen is displayed until  $\mathbf{i}$  is pressed again or  $\mathbf{C}$  is pressed.

#### 2.10 Environment and cleaning

#### 2.10.1 Overview

The devices are designed to be used in a wet environment. Depending on the environment and the cleaning procedures, we suggest weighing platforms with different types of load cells. The following table gives you a detailed overview about recommended environment and suitable cleaning procedures.

|                                                                                              | Terminal           | Weighing platform                                 |                                               |                                                            |  |
|----------------------------------------------------------------------------------------------|--------------------|---------------------------------------------------|-----------------------------------------------|------------------------------------------------------------|--|
|                                                                                              | ICS429a<br>ICS429d | Standard version<br>potted aluminium<br>load cell | Option<br>potted stainless steel<br>load cell | Option<br>hermetically sealed<br>stainless steel load cell |  |
| IP rating                                                                                    | IP68/IP69k         | IP65                                              | IP65/IP67                                     | IP68/IP69k                                                 |  |
| Environment                                                                                  | ,                  | ·                                                 | ·                                             |                                                            |  |
| Short time wet (30 min / day)                                                                | ~                  | <ul> <li>✓</li> </ul>                             | V                                             | <ul> <li>✓</li> </ul>                                      |  |
| Part time wet (120 min / day)                                                                | ~                  | -                                                 | V                                             | <ul> <li>✓</li> </ul>                                      |  |
| Permanently wet                                                                              | ~                  | _                                                 | _                                             | ~                                                          |  |
| Cleaning procedure                                                                           | 1                  |                                                   |                                               |                                                            |  |
| Wet wipe down                                                                                | ~                  | <ul> <li>✓</li> </ul>                             | V                                             | <ul> <li>✓</li> </ul>                                      |  |
| Light hose down<br>< 5 I / min, 20 kPa                                                       | ~                  | ~                                                 | ~                                             | V                                                          |  |
| Light wash down<br>< 12.5 I / min, 30 kPa                                                    |                    | -                                                 | ~                                             | V                                                          |  |
| Heavy wash down<br>high pressure water and steam jet<br>up to 10000 kPa                      | ~                  | _                                                 | _                                             | ~                                                          |  |
| Cleaning detergents                                                                          |                    |                                                   |                                               |                                                            |  |
| Mild detergents                                                                              | ~                  | v                                                 | v                                             | <ul> <li>✓</li> </ul>                                      |  |
| Other detergents in accordance<br>with the manufacturer's<br>specifications and instructions | ~                  | _                                                 | ~                                             | ~                                                          |  |

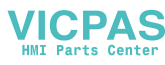

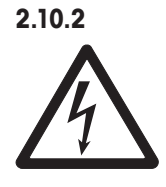

#### General cleaning recommendations Danger of electric shock

- Before cleaning, unplug the power plug in order to disconnect the terminal from the power supply.
- ▲ Cover open connectors with cap plugs.
- Clean the protective cover separately. The protective hood is dishwasher-safe.
- Replace the protective hood regularly.
- Take off the load plate and remove any dirt and foreign substances which may have collected underneath. Do not use any hard objects to do so.
- Do not disassemble the weighing device.
- Remove any possibly remaining detergent by rinsing with clear water.
- To prolong the lifetime of the load cell, dry it with a soft lint-free cloth immediately after cleaning.
- Observe all the existing regulations on cleaning intervals and permissible cleaning agents.

#### Cleaning of different weighing platforms as described in this User manual

→ Make sure to observe the cleaning instructions for the connected weighing platform. The weighing platform may not be designed for wet environments and the cleaning procedures described above.

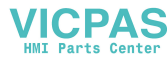

#### 2.11 Verification test

The weighing instrument is verified if

- the accuracy class is displayed in the metrological line,
- the securing seal is not tampered with,
- it bears an official verification mark, e.g., the green M sticker (OIML),
- the validity is not expired.

The weighing instrument is also verified if

- the metrological line shows "Approved scale",
- labels with the metrological data are placed near the weight display,
- the securing seal is not tampered with,
- it bears an official verification mark, e.g., the green M sticker (OIML),
- the validity is not expired.

İ

The period of validity is country-specific. It is in the responsibility of the owner to renew verification in due time.

#### Terminal and platform combinations

Combinations of a weighing terminal and an analog weighing platform use a Geo Code to compensate for gravitational influence.

The manufacturer of the weighing instrument uses a defined Geo Code value for verification.

→ Please check if the Geo Code in the instrument corresponds with the Geo Code value defined for your location.

The Geo Code value is displayed when you switch on the instrument. The Geo Code for your location is shown in the Appendix.

→ Call the METTLER TOLEDO service technician if the Geo Code values do not match.

## Settings in the menu

In the menu, settings can be changed and functions can be activated. This enables adaptation to individual weighing requirements.

The menu consists of the following 5 main blocks containing various submenus on several levels.

| Scale         | see section 3.2 (analog scales) or 3.3 (IDNet scales) |
|---------------|-------------------------------------------------------|
| Application   | see section 3.4                                       |
| Terminal      | see section 3.5                                       |
| Communication | see section 3.6                                       |
| Maintenance   | see section 3.7                                       |

#### 3.1 Operating the menu

#### 3.1.1 Calling up the menu and entering the password

The menu has 2 different operating levels: Operator and Supervisor. The Supervisor level can be protected by a password. When the device is delivered, both levels are accessible without a password.

- **Operator menu** 1. Press  $\bigcirc$  and keep it pressed until Enter code appears.
  - Press → again. The menu item Terminal is displayed. Only parts of the submenu Device are accessible.
- Supervisor menu 1. Press  $\Box$  and keep it pressed until Enter code appears.

2. Enter the password and confirm with □→. The first menu item scale is highlighted.

Ť

3

No supervisor password has been defined when the device is first delivered. Therefore, confirm the password inquiry with  $\square$  when you call up the menu for the first time. If a password has still not been entered after a few seconds, the scale returns to the weighing mode.

#### Emergency password for Supervisor access to the menu

If a password has been issued for Supervisor access to the menu and you have forgotten it, you can still enter the menu:

→ Press  $\rightarrow 0 \leftarrow$  3 times and confirm with  $\Box \rightarrow$ .

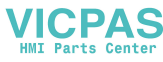

#### 3.1.2 Display presentation in the menu

Menu items are displayed together with their context. The following example shows the menu start screen.

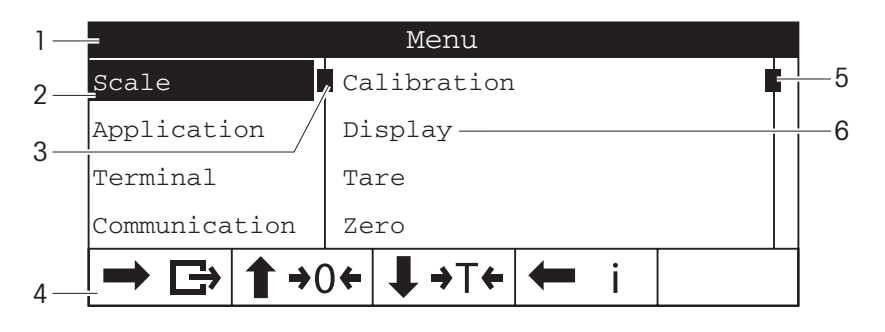

- 1 Menu info line, i.e., menu path of the current menu item
- 2 Menu items, the selected menu item is highlighted
- 3 Scroll flag (left), like the scroll bar of your PC
- 4 Navigation info line
- Scroll flag (right), like the scroll bar of your PC 5
- 6 Sub-menu items

#### 3.1.3 Numeric entry in the menu, e.g., date

Numeric entry

- 1. Change the highlighted number using  $\rightarrow 0 \leftarrow$  to increment or  $\rightarrow T \leftarrow$  to decrement.
  - 2. Press S to move to the next place.
  - 3. Repeat steps 1 and 2 until all places are set.
  - 4. Confirm entry with  $\Box$ .

#### 3.1.4 Exiting the menu

- 1. Press O. The last menu item End appears. "Save settings ?" is displayed. 2. Press OK.
  - The menu changes are saved and the terminal returns to the weighing mode. - or -
- → Press **ESC** for further menu settings.
  - or -
- → Press **NO** to discard changes and return to the weighing mode.

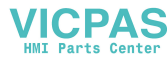

#### 3.1.5 Selecting and setting parameters in the menu

#### Example: Setting of the Chain tare function

|               | Menu                |  |  |  |  |
|---------------|---------------------|--|--|--|--|
| Scale         | Calibration         |  |  |  |  |
| Application   | Display             |  |  |  |  |
| Terminal      | Tare                |  |  |  |  |
| Communication | Zero                |  |  |  |  |
|               | ) <b>← ↓→T← ←</b> i |  |  |  |  |

- In the menu start screen, press 
   to switch to the right side.
   The first submenu Calibration is highlighted.
- 2. Use  $\rightarrow 0 \leftarrow / \rightarrow T \leftarrow$  to select Tare.

The current Tare settings are displayed on the right side.

| Scale       |                              |  |  |  |  |
|-------------|------------------------------|--|--|--|--|
| Calibration | Auto tare                    |  |  |  |  |
| Display     | Chain tare                   |  |  |  |  |
| Tare        | A-Clear tare                 |  |  |  |  |
| Zero        |                              |  |  |  |  |
|             | ) <b>← ↓→</b> ⊤ <b>← ↓</b> i |  |  |  |  |

- Press → to open the selected (highlighted) menu item Tare. The Tare submenus are displayed on the left side.
- Use →0 ← / →T ← to select Chain tare.
   The current Chain tare setting is displayed on the right side.

|      |     | 01101211 | 0012 0 |        | <br>••••• | <br>0.00 |
|------|-----|----------|--------|--------|-----------|----------|
|      |     | Sc       | cale   | - Tare |           |          |
| Auto | tar | e        |        |        |           |          |

|              | ) <b>← ↓→</b> ⊤ <b>← ↓</b> |
|--------------|----------------------------|
| A-Clear tare |                            |
| Chain tare   | On                         |
| Auto tare    |                            |

- Press to open the selected (highlighted) menu item Chain tare.
   All possible Chain tare settings are displayed on the right side, the current setting is highlighted.
- 6. Use  $\rightarrow 0 \leftarrow / \rightarrow T \leftarrow$  to change the Chain tare setting.
- 7. Confirm the setting with  $\square$ .

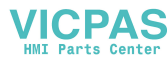

#### 3.2 Scale menu block – analog scales

Factory settings are printed in **bold** in the following overview.

#### 3.2.1 Overview

| Level 1     | Level 2         | Level 3                                 |
|-------------|-----------------|-----------------------------------------|
| Calibration |                 |                                         |
| Display/    | Unit 1          | g, <b>kg</b> , oz, lb, lb-oz, t         |
| Units       | Unit 2          | <b>g</b> , kg, oz, lb, lb-oz, t         |
|             | Resolution      |                                         |
|             | Unit roll       | On, <b>Off</b>                          |
| Zero        | AZM             | Off, <b>0.5 d</b> , 1 d, 2 d, 5 d, 10 d |
| Tare        | Auto tare       | On, <b>Off</b>                          |
|             | Chain tare      | <b>On</b> , Off                         |
|             | A-Clear<br>tare | On, <b>Off</b> , 9 d                    |
| Restart     | On, <b>Off</b>  |                                         |
| Filter      | Vibration       | Low, <b>Medium</b> , High               |
|             | Process         | Universal, Dosing                       |
|             | Stability       | Fast, <b>Standard</b> , Precise         |
| MinWeigh    | Function        | On, <b>Off</b>                          |
| Reset       | Perform rese    | et ?                                    |

#### 3.2.2 Description of the (analog) SCALE menu block

#### (Analog) Scale -> Calibration

This menu item is not available for verified scales.

| Perform calibration ? | <ol> <li>Unload scale.</li> <li>Start calibration with □&gt;.<br/>The scale determines the zero point, -0- appears in the display.<br/>The calibration weight to be placed on the scale flashes in the display.</li> <li>If necessary, change the weight value displayed with &gt;T&lt;.</li> <li>Place the calibration weight on the scale and confirm with □&gt;.</li> </ol> |
|-----------------------|----------------------------------------------------------------------------------------------------|
|                       | The scale calibrates with the calibration weight loaded.<br>After calibration is completed, -Done- appears briefly in the display.<br>In order to achieve particularly high precision, calibrate under full load.                                                                                                    |
| Note                  | The calibration process can be aborted using ${f U}_{\cdot}$                                                                                                    |

#### (Analog) Scale -> Display/Units - Weighing unit and display accuracy

| Unit 1     | Select weighing unit 1: g, kg, oz, lb, lb-oz, t                                                                                                    |  |
|------------|----------------------------------------------------------------------------------------------------|--|
| Unit 2     | Select weighing unit 2: g, kg, oz, lb, lb-oz, t                                                                                                    |  |
| Resolution | Select readability (resolution), the possible settings depend on the connected scale.                                                                                                    |  |
| Unit roll  | When unit roll is switched on, the weight value can be displayed in all available units with <b>S</b> .                                                                                                    |  |
| Notes      | <ul> <li>In case of verified scales, individual sub-items of the Display menu item may not be available or only to a limited extent, depending on the respective country.</li> <li>On dual-range/dual interval scales, resolutions marked with I&lt;-&gt;I 1/2 are divided up into 2 weighing ranges / intervals, e.g., 2 x 3000 d.</li> </ul> |  |

#### (Analog) Scale -> Zero - Automatic zero update

| AZM | On verified scales, this menu item does not appear.                 |
|-----|---------------------------------------------------------------------|
|     | Switching on/off automatic zero update and selecting zeroing range. |
|     | Possible settings: Off; 0.5 d; 1 d; 2 d; 5 d; 10 d                  |

#### (Analog) Scale -> Tare - Tare function

| Auto tare    | Switching on/off automatic taring                                                                                                    |  |
|--------------|----------------------------------------------------------------------------------------------------|--|
| Chain tare   | Switching on/off chain tare                                                                                                    |  |
| A-Clear tare | <ul> <li>Switching on/off automatic clearing of the tare weight when the load is removed from the scale.</li> <li>On The tare weight is automatically cleared if the gross weight is 0 or below zero</li> <li>Off No automatic clearing of the tare weight</li> <li>9 d The tare weight is automatically cleared if the gross weight is within +/- 9 display steps</li> </ul> |  |
|              |                                                                                                    |  |

#### (Analog) Scale -> Restart - Automatic saving of zero point and tare value

| Restart | When the restart function is activated, the last zero point and the tare value are saved.   |
|---------|---------------------------------------------------------------------------------------------|
|         | After switching off/on or after a power interruption, the device continues to work with the |
|         | saved zero point and tare value.                                                            |

#### (Analog) Scale -> Filter -

#### Adaptation of the ambient conditions and the weighing type

| Vibration | Adaptation to the ambient conditions                                                                              |  |
|-----------|----------------------------------------------------------------------------------------------------|--|
| Low       | • Very steady and stable environment. The scale works very rapidly, but is very sensitive to external influences. |  |
| Medium    | Normal environment. The scale operates at medium speed.                                                           |  |
| High      | • Restless environment. The scale works more slowly, but is insensitive to external influences.                   |  |
| Process   | Adaptation to the weighing process                                                                                |  |
| Universal | Universal setting for all weighing samples and normal weighing goods.                                             |  |
| Dosing    | Dispensing liquid or powdery weighing samples.                                                                    |  |
| Stability | Adjusting the stability detector                                                                                  |  |
| Fast      | The scale operates very fast.                                                                                     |  |
| Standard  | The scale operates at medium speed.                                                                               |  |
| Precise   | • The scale operates with the greatest possible reproducibility.                                                  |  |
|           | The slower the scale works, the greater the reproducibility of the weighing results.                              |  |

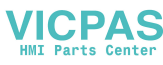

#### (Analog) Scale -> MinWeigh - Minimum weighing-in quantity

Before you can use this function, the METTLER TOLEDO service technician has to determine and to enter a minimum weight value.

| Function | Switching minimum weight function on/off                                           |
|----------|------------------------------------------------------------------------------------|
|          | If the weight on the scale drops below the stored minimum weight, 🖻 appears in the |
|          | symbols and info line.                                                             |

#### (Analog) Scale -> Reset - Resetting scale settings to factory settings

| Perform reset ? | Confirmation inquiry                                                              |
|-----------------|-----------------------------------------------------------------------------------|
|                 | <ul> <li>Reset the analog scale settings to factory settings with YES.</li> </ul> |
|                 | Do not reset scale settings with NO.                                              |

#### 3.3 Scale menu block – IDNet scales

Factory settings are printed in **bold** in the following overview.

#### 3.3.1 Overview

| Level 1  | Level 2                                             | Level 3                                   |
|----------|-----------------------------------------------------|-------------------------------------------|
| Display/ | Unit 2                                              | <b>g</b> , kg, oz, lb, t                  |
| Units    | Unit roll                                           | On, <b>Off</b>                            |
| Zero     | AZM                                                 | <b>On</b> , Off                           |
| Tare     | Auto tare                                           | On, <b>Off</b>                            |
|          | Chain tare                                          | <b>On</b> , Off                           |
|          | A-Clear                                             | On, <b>Off</b> , 9 d                      |
|          | tare                                                |                                           |
| Restart  | On, <b>Off</b>                                      |                                           |
| Filter   | Vibration                                           | Stable, Normal, Unstable                  |
|          | Process                                             | Finefill, <b>Universal</b> , Absolut      |
|          | Stability                                           | ASD=0, ASD=1, <b>ASD=2</b> , ASD=3, ASD=4 |
| Update   | The possible settings depend on the connected scale |                                           |
| MinWeigh | Function                                            | On, <b>Off</b>                            |
| Reset    | Perform reset?                                      |                                           |

#### 3.3.2 Description of the (IDNet) Scale menu block

#### (IDNet) Scale -> Display - Weighing unit

| Jnit 2    | Select weighing unit 2: g, kg, oz, lb, t                                                                                                    |
|-----------|----------------------------------------------------------------------------------------------------|
| Jnit roll | When unit roll is switched on, the weight value can be displayed in all available units with $\mathbf{S}$ .                                                                                                    |
| Notes     | <ul> <li>In case of verified scales, individual sub-items of the Display menu item may not be available or only to a limited extent, depending on the respective country.</li> <li>On multi-range/multi-interval scales, the symbol I&lt;-&gt;I with number indicates the current range or interval.</li> </ul> |
|           |                                                                                                    |

(IDNet) Scale -> Zero - Automatic zero update

| AZM | On verified scales, this menu item does not appear.                                            |
|-----|------------------------------------------------------------------------------------------------|
|     | Switching on/off automatic zero update                                                         |
|     | The effective range of the zero update mode ( <b>0.5 d</b> ; 1 d; 2 d; 3 d) can only be set by |
|     | service technician.                                                                            |

#### (IDNet) Scale -> Tare - Tare function

| Auto tare    | Switching on/off automatic taring                                                                                                    |  |
|--------------|----------------------------------------------------------------------------------------------------|--|
| Chain tare   | Switching on/off chain tare                                                                                                    |  |
| A-Clear tare | Switching on/off chain tare         Switching on/off automatic clearing of the tare weight when the load is removed from the scale.         • On The tare weight is automatically cleared if the gross weight is 0 or below zero         • Off No automatic clearing of the tare weight         • 9 d The tare weight is automatically cleared if the gross weight is within +/- 9 display steps |  |

#### (IDNet) Scale -> Restart - Automatic saving of zero point and tare value

| Restart | When the Restart function is activated, the last zero point and the tare value are saved.   |
|---------|---------------------------------------------------------------------------------------------|
|         | After switching off/on or after a power interruption, the device continues to work with the |
|         | saved zero point and tare value.                                                            |

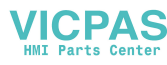

#### (IDNet) Scale -> Filter -Adaptation to the ambient conditions and the weighing type

| Vibration               | Adaptation to the ambient conditions                                                                                                    |  |  |  |
|-------------------------|----------------------------------------------------------------------------------------------------|--|--|--|
| Stable                  | • Very steady and stable environment. The scale works very rapidly, but is very sensitive to external influences.                         |  |  |  |
| Normal                  | Normal environment. The scale operates at medium speed.                                                                                   |  |  |  |
| Unstable                | • Restless environment. The scale works more slowly, but is insensitive to external influences.                                           |  |  |  |
| Process                 | Adaptation to the weighing process                                                                                                    |  |  |  |
| Finefill                | Dispensing of liquid or powdered weighing samples.                                                                                        |  |  |  |
| Universal               | Universal setting for all weighing modes and normal weighing goods.                                                                       |  |  |  |
| Absolut                 | • For solid bodies under extreme conditions, e.g. strong vibrations.                                                                      |  |  |  |
| Stability               | Adjusting stability monitoring                                                                                                    |  |  |  |
| $ASD = 0 \dots ASD = 4$ | ASD = 0 Stability monitoring switched off<br>Only possible for non-verified scales                                                        |  |  |  |
|                         | ASD = 1 Rapid display Good reproducibility                                                                                                |  |  |  |
|                         | $  ASD = 2 \qquad \qquad \qquad \qquad \qquad \qquad \qquad \qquad \qquad \qquad \qquad \qquad \qquad \qquad \qquad \qquad \qquad \qquad$ |  |  |  |
|                         | $ ASD = 3$ $(\uparrow \qquad \downarrow)$                                                                                                 |  |  |  |
|                         | ASD = 4 Slow display Excellent reproducitility                                                                                            |  |  |  |

#### (IDNet) Scale -> Update - Setting the display speed of the weight display

This menu item is only displayed if the UPDATE function is supported by the connected scale.

| XX UPS | Selecting the number of updates per second (UPS)    |
|--------|-----------------------------------------------------|
| Note   | The possible settings depend on the connected scale |

#### (IDNet) Scale -> MinWeigh - Minimum weighing-in quantity

Before you can use this function, the METTLER TOLEDO service technician has to determine and to enter a minimum weight value.

| Function | Switching minimum weight function on/off                                           |
|----------|------------------------------------------------------------------------------------|
|          | If the weight on the scale drops below the stored minimum weight, 🖆 appears in the |
|          | symbols and info line.                                                             |

#### (IDNet) Scale -> Reset - Resetting scale settings to factory settings

| Perform reset ? | Confirmation inquiry                                           |
|-----------------|----------------------------------------------------------------|
|                 | Reset the digital scale settings to factory settings with YES. |
|                 | • Do not reset scale settings with <b>NO</b> .                 |

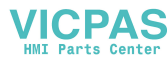

#### 3.4 Application menu block

Factory settings are printed in **bold** in the following overviews

#### 3.4.1 Overview

| Level 1 | Level 2              | Level 3 |
|---------|----------------------|---------|
| Average | <b>Off</b> , Auto, M | Ianual  |
| Reset   | Perform rese         | et ?    |

3.4.2 Description

#### Application -> Average -Determining the average weight for an unstable load (dynamic weighing)

| Off    | Calculating average weight switched off                                               |  |
|--------|---------------------------------------------------------------------------------------|--|
| Auto   | Calculating average weight with automatic start of the weighing cycle                 |  |
| Manual | Calculating average weight with manual start of the weighing cycle via $arGigitarrow$ |  |

#### Application -> Reset - Resetting application settings to factory settings

| Perform reset ? | Confirmation inquiry                                                             |
|-----------------|----------------------------------------------------------------------------------|
|                 | <ul> <li>Reset the application settings to factory settings with YES.</li> </ul> |
|                 | <ul> <li>Do not reset application settings with NO.</li> </ul>                   |

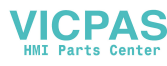

#### 3.5 Terminal menu block

Factory settings are printed in **bold** in the following overview.

|         | 3.5.1                | Overview                                                            |                                                                                                    |                                                                                                    |  |
|---------|----------------------|---------------------------------------------------------------------|----------------------------------------------------------------------------------------------------|----------------------------------------------------------------------------------------------------|--|
| Level 1 | Level 2              | Level 3                                                             | Level 4                                                                                                    | Level 5                                                                                                    |  |
| Device  | Language             | English, German, French, Spanish, Italian, Chinese,                 |                                                                                                    |                                                                                                    |  |
|         | Sleep /<br>Power off | <b>Off</b> , 1 minute, 3 minutes, 5 minutes, 15 minutes, 30 minutes |                                                                                                    |                                                                                                    |  |
|         | Display              | Layout                                                              | Default, Big font mode, 3-Line mode                                                                          |                                                                                                    |  |
|         |                      | Auxiliary<br>line                                                   | Not used, <b>Date &amp; Time</b> , Gross, Net, Tare,<br>HighRes, ID1, ID2, Dev. identifier,<br>Dev. location |                                                                                                    |  |
|         |                      | Contrast                                                            | 1 10                                                                                                    |                                                                                                    |  |
|         |                      | Brightness                                                          | 1 10                                                                                                    |                                                                                                    |  |
|         |                      | Backlight                                                           | off, 5 seconds, 10 seconds, 30 seconds,<br>1 minute, <b>On</b>                                               |                                                                                                    |  |
|         |                      | Weight hold                                                         | <b>0 s</b> 10 s                                                                                              |                                                                                                    |  |
|         | Keyboard             | Key lock                                                            | Power,<br>Clear,<br>Switch,<br>Info,<br>Transfer                                                             | Lock, <b>Unlock</b>                                                                                                    |  |
|         |                      | Info key                                                            | Item 1<br><br>Item 10                                                                                        | Not used, Date & Time, Gross,<br>Net, Tare, HighRes & Net,<br>ID1, ID2, Dev. identifier,<br>Dev. location, Dev. name,<br>SNR Terminal, SNR Scale 1,<br>Firmware Vers. |  |
|         | Date & Time          | Format                                                              | EU, US                                                                                                    |                                                                                                    |  |
|         |                      | Date                                                                | dd/mm/yyyy (EU), mm/dd/yyyy (US)                                                                             |                                                                                                    |  |
|         |                      | Time                                                                | hh:mm:ss                                                                                                    |                                                                                                    |  |
|         |                      | Meridian AM, PM                                                     |                                                                                                    |                                                                                                    |  |
|         | Beeper               | <b>On</b> , Off                                                     | )ff                                                                                                    |                                                                                                    |  |
| Access  | Supervisor           | Password                                                            |                                                                                                    |                                                                                                    |  |
| Reset   | Perform Res          | et ?                                                                |                                                                                                    |                                                                                                    |  |

| 3.5.2                         | Description of the Terminal menu block                                                                                                    |  |  |
|-------------------------------|----------------------------------------------------------------------------------------------------|--|--|
|                               | Terminal –> Device – General device settings                                                                                                    |  |  |
| Language                      | Selecting the language of the operator interface<br>Possible languages: <b>English</b> , German, French, Spanish, Italian, Chinese<br>We will expand the available languages continuously.                                                                                                    |  |  |
| <b>Sleep</b><br>(User access) | This menu item only appears on devices in mains operation.<br>When Sleep is activated, the device switches off display and backlighting after the time<br>period set when not in use and gross weight 0. Display and backlighting are switched<br>on again by pressing a key or if the weight changes.<br>Possible settings: <b>Off</b> , 1 min, 3 min, 5 min, 15 min, 30 min (approximate values) |  |  |
| Power Off<br>(User access)    | This menu item only appears on devices in battery operation.<br>When Power Off is activated, the device switches itself off automatically after the time<br>period set when not in use. After this, it must be switched on again using $\mathcal{O}$ .<br>Possible settings: <b>Off</b> , 1 min, 3 min, 5 min, 15 min, 30 min (approximate values)                                                 |  |  |
|                               | Configuring the display window                                                                                                    |  |  |
| Layout                        | Selecting the presentation of the weight value<br>Possible settings: Default, Big font mode, 3-Line mode                                                                                                    |  |  |
| Auxiliary line                | Selecting the contents of the auxiliary display line<br>Possible settings: Not used (auxiliary line blank), Date & Time, Gross, Net, Tare,<br>HighRes (weight value in higher resolution), ID1, ID2, Device Identifier, Device Location                                                                                                    |  |  |
| Contrast<br>(User access)     | Setting the contrast of the display<br>Possible settings: 1 <b>10</b>                                                                                                    |  |  |
| Brightness<br>(User access)   | Setting the brightness of the display<br>Possible settings: 1 <b>10</b>                                                                                                    |  |  |
| Backlight<br>(User access)    | Setting whether and after which time the background lighting is switched off.<br>Possible settings: Off (no background lighting), 5 sec, 10 sec, 30 sec, 1 min,<br>On (background lighting always on) (approximate values)<br>Factory setting <b>AC version On</b><br>Factory setting <b>battery version 5 sec</b>                                                                                 |  |  |
| Weight hold                   | Setting how long the weighing result is frozen in the display after the transfer key $\square$ has been pressed or auto print was generated.<br>Possible settings: <b>0 s</b> 10 s                                                                                                    |  |  |

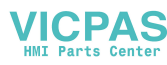

| Keyboard | Switching keys on/off and setting info key                                                                                                    |  |  |
|----------|----------------------------------------------------------------------------------------------------|--|--|
| Key lock | Selecting keys to lock/unlock<br>Possible keys: Power ( $^{\circ}$ ), Clear ( $^{\circ}$ ), Unit switch ( $^{\circ}$ ), Info ( $i$ ),<br>Transfer ( $\stackrel{\circ}{\longrightarrow}$ )                                                                        |  |  |
| Info key | <ul> <li>Setting up to 10 items to be displayed using the info key (i).</li> <li>Select from Item 1 Item 10.</li> <li>Assign contents.</li> </ul>                                                                                                    |  |  |
| Note     | <ul> <li>If you want to lock the tare key (→T←) and/or the zero key (→0←), ask the METTLER TOLEDO service technician.</li> <li>Locked keys cannot be activated by the user, but the supervisor can still activate these keys by entering his password</li> </ul> |  |  |

| Date & Time | Setting date and time                                                     |
|-------------|---------------------------------------------------------------------------|
| Format      | Selecting date format<br>Possible settings: EU, US                        |
| Date        | Setting date in the selected format<br>dd/mm/yyyy (EU) or mm/dd/yyyy (US) |
| Time        | Setting time in the following format: hh:mm:ss                            |
| Meridian    | For US format only: Setting AM/PM                                         |
|             |                                                                           |
| Beener      | Each keystroke can be confirmed by a short been                           |

| Beeper | Each keystroke can be confirmed by a short beep. |
|--------|--------------------------------------------------|
|        | Switching beeper on/off.                         |

#### Terminal -> Access - Password for Supervisor menu access

| Supervisor  | Entering password for Supervisor menu access                                                                                                    |  |  |
|-------------|----------------------------------------------------------------------------------------------------|--|--|
| Enter code  | Request to enter password<br>→ Enter password and confirm with ⊡→.                                                                                                    |  |  |
| Retype code | <ul> <li>Request to repeat the password entry</li> <li>→ Enter password again and confirm with □→.</li> </ul>                                                                                                    |  |  |
| Notes       | <ul> <li>The password can consist of up to 4 characters (keys).</li> <li>□→ must not be part of the password. It is required for confirming the password.</li> <li>→0← may only be used in combination with another key.</li> <li>If you enter an impermissible code or make a typing error when retyping, "code error" appears in the display.</li> </ul> |  |  |

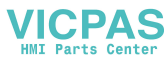

3.6

| Terminal -> Reset - | <ul> <li>Resetting 1</li> </ul> | terminal settings | to factory | settings |
|---------------------|---------------------------------|-------------------|------------|----------|
|---------------------|---------------------------------|-------------------|------------|----------|

| Perform reset ? | Confirmation inquiry                                                          |
|-----------------|-------------------------------------------------------------------------------|
|                 | <ul> <li>Reset the terminal settings to factory settings with YES.</li> </ul> |
|                 | Do not reset terminal settings with NO.                                       |

#### Communication menu block

For detailed information on interface protocols and commands refer to the following documents:

- SICS Reference manual
- MT continuous Reference manual

The Communication menu block consists of the following subblocks:

- COM 1 Parameter settings for the standard RS232 interface COM 1.
- COM 2 Parameter settings for the optional interface COM 2. The interfaces identify themselves. Therefore only those menu settings appear which are relevant for the individual interface.

If no optional interface is installed, the entire COM 2 menu will not appear.

Templates Define templates to be selected via COM x -> Printer -> Template.

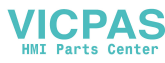

|             |                             | COM1            |                 | CO              | M2              |                 |
|-------------|-----------------------------|-----------------|-----------------|-----------------|-----------------|-----------------|
|             |                             | RS232           | RS232           | RS422/RS485     | Ethernet        | USB             |
| Mode        | Print                       | ~               | ~               | ~               | ~               | _               |
|             | Auto print                  | ~               | ~               | ~               | ~               | _               |
|             | Instant print               | ~               | ~               | ~               | ~               | _               |
|             | Continuous 1)               | ~               | ~               | ~               | ~               | ~               |
|             | Dialog 1)                   | Factory setting | Factory setting | Factory setting | Factory setting | Factory setting |
|             | External input              | ~               | ~               | ~               | ~               | ~               |
|             | Demand mode <sup>2)</sup>   | ~               | ~               | ~               | ~               | _               |
|             | Demand m auto <sup>2)</sup> | ~               | ~               | ~               | V               | _               |
|             | Contweight 2)               | ~               | ~               | ~               | V               | ~               |
| Printer     | ·                           | ~               | ~               | ~               | V               | _               |
| Destination |                             | ~               | ~               | ~               | V               | ~               |
| Parameter   | Baud                        | 9600            | 9600            | 9600            | _               | _               |
|             | Parity                      | 8 none          | 8 none          | 8 none          | _               | _               |
|             | Handshake                   | ~               | ~               | ~               | _               | _               |
|             | RS Type                     | _               | _               | ~               | _               | _               |
|             | Net Address                 | -               | _               | ~               | _               | _               |
|             | Checksum                    | ~               | ~               | ~               | ~               | _               |
|             | STX                         | ~               | ~               | ~               | ~               | -               |
|             | Print G                     | ~               | ~               | ~               | ~               | -               |
|             | Load resistor               | -               | -               | ~               | -               | -               |

Available interface settings / factory settings

3.6.1

<sup>1)</sup> for more information see Reference manual "MT-SICS for ICS4xx"

<sup>2)</sup> for more information see Reference manual "MT-Demand and Continuous", not recommended for new installations

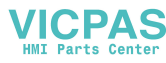

# Settings in the menu

| 3.6.2                       | Overview RS232                                                                                                    | / RS422 / RS485 menu blocks (COM 1 / COM 2)                                                                                                    |
|-----------------------------|----------------------------------------------------------------------------------------------------|----------------------------------------------------------------------------------------------------|
| Level 2                     | Level 3                                                                                                    | Level 4                                                                                                    |
| Print, Auto<br>Demand mode, | print, Insta<br>Demand m au                                                                                                    | ant print, Continuous, Dialog, External input,<br>ato, ContWeight                                                                                                    |
| Туре                        | ASCII printe                                                                                                    | er, Label printer, GA46 printer                                                                                                    |
| Template                    | Standard, Te                                                                                                    | emplate 1 Template 5                                                                                                    |
| ACII Format                 | Line format                                                                                                    | Multiple, Single, Fixed                                                                                                    |
|                             | Line length                                                                                                    | 1 <b>24</b> 100                                                                                                    |
|                             | Separator                                                                                                    | . , : <b>;</b> / \ Space                                                                                                    |
|                             | Expanded                                                                                                    | On, <b>Off</b>                                                                                                    |
|                             | Add line<br>feed                                                                                                    | <b>0</b> 9                                                                                                    |
| <b>Off</b> , Tare pr        | reset, ID1, I                                                                                                    | ED2                                                                                                    |
| Baud                        | 300, 600,                                                                                                    | ., 57600, 115200                                                                                                    |
| Parity                      | 7 none, 8 no                                                                                                    | one, 7 odd, 8 odd, 7 even, 8 even                                                                                                    |
| Handshake                   | Off, Xon - X                                                                                                    | Koff                                                                                                    |
| RS Type                     | <b>RS422</b> , RS485                                                                                                    | 5                                                                                                    |
| Net Address                 | <b>0</b> 31                                                                                                    |                                                                                                    |
| Checksum                    | On, <b>Off</b>                                                                                                    |                                                                                                    |
| STX                         | On, <b>Off</b>                                                                                                    |                                                                                                    |
| Print G                     | On, <b>Off</b>                                                                                                    |                                                                                                    |
| Load<br>resistor            | On, <b>Off</b>                                                                                                    |                                                                                                    |
| Perform rese                | et ?                                                                                                    |                                                                                                    |
|                             | 3.6.2<br>Level 2<br>Print, Auto<br>Demand mode,<br>Type<br>Template<br>ACII Format<br>ACII Format<br>Off, Tare prise<br>Baud<br>Parity<br>Handshake<br>RS Type<br>Net Address<br>Checksum<br>STX<br>Print G<br>Load<br>resistor<br>Perform rese | 3.6.2   Jewel 2 Level 3   Print, Auto print, Instander   Demand mode Demand mode   Type   ASCII print a   Template   ACII Format   Line format   ACII Format   Line length   Separator   Expanded   Add line   feed   Off, Tare preset, ID1, I   Baud   300, 600,   Parity   7 none, 8 nd   Handshake   Off, Xon - 2   RS Type   Rs Type   Rs422, RS488   Net Address   On, Off   STX   On, Off   Print G   On, Off   Perform rest? |

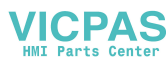

#### 3.6.3 Description of the RS232 / RS422 / RS485 menu blocks (COM 1 / COM 2)

#### Communication $\rightarrow$ COM x $\rightarrow$ Mode - Operating mode of the serial interface

| Print          | Manual data output to the printer with $\square$                                                                                                    |
|----------------|----------------------------------------------------------------------------------------------------|
| Auto print     | Automatic output of stable results to the printer (e.g., for series weighing operations)                                                                                                    |
| Instant print  | Immediate manual data output to the printer with $\square$ (not verifiable)                                                                                                    |
| Continuous     | Ongoing output of all weight values via the interface                                                                                                    |
| Dialog         | Bi-directional communication via MT-SICS commands, control of the device via PC                                                                                                    |
| External input | Input other than via terminal keypad. What the input is used for is defined in the Destination menu block                                                                                                    |
| Demand mode    | Manual data transmission with $\square$                                                                                                    |
| Demand m auto  | Automatic transmission of stable results (e.g. for series weighing operations)                                                                                                    |
| ContWeight     | TOLEDO Continuous mode                                                                                                    |
| Note           | <ul> <li>Printing conditions for Auto print and Demand m auto:</li> <li>The weight must be heavier than 9 display increments.</li> <li>A weight change of at least 9 display increments is required to initiate the next print out</li> </ul> |

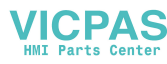

| Туре          | Selecting printer type from the following:                                                                                                    |
|---------------|----------------------------------------------------------------------------------------------------|
|               | ASCII printer, Label printer, GA46 printer                                                                                                    |
|               | <b>Note</b><br>If Label printer is selected, the transmitted data does not include the name of the<br>variable, e.g., Date, Gross, ID1, but the value and, if apropriate, the unit as a separate<br>line. This allows the label printer to fill its template with the required data. |
| Template      | Selecting protocol printout.<br>Possible settings: <b>Standard</b> , Template 1 Template 5                                                                                                    |
| ASCII Format  | Selecting formats for the protocol printout.                                                                                                    |
| Line format   | <ul> <li>Selecting line format from the following:</li> <li>Multiple (multiple lines)</li> <li>Single (single line)</li> <li>Fixed (Records output in single lines; every record includes the number of characters that was defined under Line length</li> </ul>                     |
| Line length   | Setting line length<br>Possible settings: 0 to100 characters<br>Factory setting: 24 characters<br>This item is only displayed for the line formats Multiple and Fixed                                                                                                    |
| Separator     | Selecting the separator:<br>Possible settings: , ; . : / \ and space<br>This item is only displayed for the line format Single                                                                                                    |
| Expanded      | Printout with bigger font size on METTLER TOLEDO printers.                                                                                                    |
| Add line feed | Adding linefeeds<br>Possible settings: <b>0</b> 9                                                                                                    |

#### Communication $\rightarrow$ COM x $\rightarrow$ Printer - Settings for protocol printout

#### Communication -> COM x -> Destination - Destination for barcode input

| None        | Input destination is not predefined. The input will be shown on the display, you can decide what to do with the input |
|-------------|----------------------------------------------------------------------------------------------------|
| Tare preset | Input via barcode is recognised as tare preset                                                                        |
| ID1, ID2    | Input via barcode is recognised as ID1 resp. ID2                                                                      |

## Communication -> COM x -> Reset - Resetting Digital I/O settings to factory settings

| Perform reset ? | Confirmation inquiry                                             |
|-----------------|------------------------------------------------------------------|
|                 | Reset the Digital I/O settings to factory settings with YES.     |
|                 | <ul> <li>Do not reset communication settings with NO.</li> </ul> |

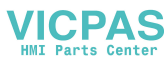

#### Communication -> COM x -> Parameter - Communication parameters

| Baud          | Selecting baud rate<br>Possible settings: 300, 600, 1200, 2400, 4800, 9600, 19200, 38400, 57600,<br>115200                                                                                                    |
|---------------|----------------------------------------------------------------------------------------------------|
| Parity        | Selecting parity<br>Possible settings: 7 none, 8 none, 7 odd, 8 odd, 7 even, 8 even                                                                                                    |
| Handshake     | Selecting handshake<br>Possible settings: <b>Off</b> , Xon-Xoff                                                                                                    |
| RS Type       | Selecting type of the optional RS422/RS485 interface: RS422 or RS485                                                                                                    |
| Net Address   | Assigning network address: 0 31, only for RS485                                                                                                    |
| Checksum      | Activating/deactivating checksum byte                                                                                                    |
| STX           | Activating/deactivating STX<br>If STX is enabled, the STX signal (0x02) is sent at the beginning of each output string<br>that is sent via the interface.                                                                                                    |
| Print G       | This functionality can only be enabled if one of the Demand mode templates is selected. If it is enabled, the gross weight is marked with "G".         Examples         Print G enabled, no tare:      2.001_kg_G         Print G disabled, no tare      2.001_kg         Print G enabled, tare active:      2.025_kg_G2.000_kg_T0.025_kg_NET         Print G disabled, tare active:      2.025_kg2_2.000_kg_T0.025_kg_NET |
| Load resistor | Only for the optional RS422/RS485 interface<br>To avoid reflexions on a network, we recommend to make a defined termination. To this<br>purpose the load resistor within the terminal can be used.<br>When set to "On", a resistor of approx. 100 $\Omega$ between the signal lines is enabled                                                                                                    |

#### Communication $\rightarrow$ COM x $\rightarrow$ Reset COM x $\rightarrow$ Resetting communication settings to factory settings

| Perform reset ? | Confirmation inquiry                                                               |
|-----------------|------------------------------------------------------------------------------------|
|                 | <ul> <li>Reset the communication settings to factory settings with YES.</li> </ul> |
|                 | <ul> <li>Do not reset communication settings with NO.</li> </ul>                   |

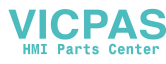

|                      | 3.6.4 Digital I/O menu blocks (COM 2                                                                                                    | )                                                         |
|----------------------|----------------------------------------------------------------------------------------------------|-----------------------------------------------------------|
| Level 1              | Level 2                                                                                                    | Level 3                                                   |
| Input                | Input pin 1<br>Input pin 4                                                                                                    | <b>Off</b> , Zero, Tare, Transfer, Switch,<br>Clear, Info |
| Output               | <pre>Ready, Stable, Tare, Zero, &lt; MinWeigh, &gt;= MinWeigh, Underload, Overload, &lt;= Setpoint 1, &gt; Setpoint 1, &lt;= Setpoint 2, &gt; Setpoint 2, Star</pre> | <b>Off</b> , Output Pin 1 Output Pin 4                    |
| Setpoints            | Setpoint 1, Setpoint 2                                                                                                    |                                                           |
| Output mode          | <b>Continuous</b> , Stable                                                                                                    |                                                           |
| Reset<br>Digital I/O | Perform reset ?                                                                                                    |                                                           |

#### COM 2 (Digital I/O) -> Input/Output - Configuring inputs/outputs Configuring inputs

- 1. Select an input pin.
- 2. Assign an input signal to the selected input pin.

#### **Configuring outputs**

- 1. Select an output signal.
- 2. Assign the desired output pin.

#### COM 2 (Digital I/O) -> Setpoints - Entering values

| Setpoint 1 | Enter value for setpoint 1 |
|------------|----------------------------|
| Setpoint 2 | Enter value for setpoint 2 |

#### COM 2 (Digital I/O) -> Output Mode - Behaviour of the digital outputs

| Continuous | Digital outputs are updated continuously                  |
|------------|-----------------------------------------------------------|
| Stable     | Digital ouputs are updated only when the weight is stable |

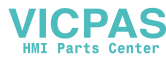

#### 3.6.5 Ethernet menu block (COM 2)

| Item        | Reference                                                                                                    |  |
|-------------|----------------------------------------------------------------------------------------------------|--|
| Mode        |                                                                                                    |  |
| Printer     | Soo BS222 / BS422 / BS485 manu blocks                                                                                                    |  |
| Destination |                                                                                                    |  |
| Parameter   |                                                                                                    |  |
| DHCP        | If DHCP is set to "On", the device will receive the IP address<br>automatically. Then IP address, Subnet mask and Gateway are read-<br>only fields |  |
| IP address  | Enter/display IP address                                                                                                    |  |
| Subnet mask | Enter/display Subnet address                                                                                                    |  |
| Gateway     | Enter/display Gateway address                                                                                                    |  |
| Reset       | See RS232 / RS422 / RS485 menu blocks                                                                                                    |  |
| Ethernet    |                                                                                                    |  |

#### 3.6.6

#### USB menu block (COM 2)

| ltem        | Reference                             |
|-------------|---------------------------------------|
| Mode        |                                       |
| Destination |                                       |
| Checksum    | See RS232 / RS422 / RS485 menu blocks |
| STX         |                                       |
| Reset USB   |                                       |

3.6.7

Templates menu block

| Level 1    | Level 2 | Level 3                                                    |
|------------|---------|------------------------------------------------------------|
| Template 1 | Line 1  | Not used, Header, Date, Time, Gross, Net, Tare,            |
|            |         | High resolution, ID1, ID2, Dev. identifier, Dev. location, |
| Template 5 | Line 15 | SNR Terminal, SNR Scale 1, Star line, New line, Form feed  |

#### **Configuring templates**

- 1. Select a template.
- 2. Select the line to be configured.
- 3. Assign the line contents.

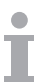

The header can be specified via SICS command I31, see Reference manual "MT-SICS for ICS4xx".

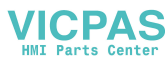

| 3.7        | Maintenance menu block                                                                                                    |
|------------|----------------------------------------------------------------------------------------------------|
| Test Scale | Testing the scale<br>Scales with an analog interface will offer the test procedure described below. Scales<br>with an IDNet interface and an internal calibration weight perform an automatic<br>calibration check.                                                                                                    |
|            | <ol> <li>The scale checks the zero point.         <ul> <li>-0- appears in the display.</li> </ul> </li> <li>The test weight value flashes in the display.         <ul> <li>If necessary, change the weight value displayed using →T</li> <li>Put the test weight on the scale and confirm with □&gt;.</li> <li>The scale checks the test weight.</li> </ul> </li> <li>After the test is completed, the deviation from the last calibration briefly appears in the display, ideally *d=0.0g, after which the device changes to the next menu item.</li> </ol> |

| Keyboard Test | Keyboard test                                          |
|---------------|--------------------------------------------------------|
| Start ?       | 1. Press 🕞 to start the keyboard test.                 |
|               | 2. Press the keys in the displayed order.              |
|               | If the key works, the device switches to the next key. |

| Display Test | Display test                                                                           |
|--------------|----------------------------------------------------------------------------------------|
| Start ?      | 1. Press $\Box$ to start the display test.                                             |
|              | A checkerboard pattern is displayed.                                                   |
|              | 2. Press $\Box$ to proceed with the display test.                                      |
|              | The checkerboard pattern is displayed inverted.                                        |
|              | <ol> <li>Press</li></ol>                                                               |
|              | The display works properly if the black and white fields are displayed without missing |
|              | pixels.                                                                                |

| Serial number | Display of the serial number of the weighing terminal and the connected weighing |
|---------------|----------------------------------------------------------------------------------|
|               | platform                                                                         |

| Print Setup     | Printout of a list of all menu settings                                                                                                |
|-----------------|----------------------------------------------------------------------------------------------------|
|                 |                                                                                                    |
| Reset All       | Reset all settings to factory settings                                                                                                 |
| Perform reset ? | <ul><li>Confirmation inquiry</li><li>Reset all settings to factory settings with YES.</li><li>Do not reset settings with NO.</li></ul> |

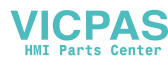

## 4 Event and error messages

| 4.1 | Error | conditions |
|-----|-------|------------|
|-----|-------|------------|

| Error                                                               | Cause Remedy                                                                     |                                                                          |  |  |  |  |
|---------------------------------------------------------------------|----------------------------------------------------------------------------------|--------------------------------------------------------------------------|--|--|--|--|
| Display dark                                                        | Backlighting set too dark                                                        | → Set backlighting brighter.                                             |  |  |  |  |
|                                                                     | No mains voltage                                                                 | → Check mains.                                                           |  |  |  |  |
|                                                                     | Unit switched off                                                                | → Switch on unit.                                                        |  |  |  |  |
|                                                                     | Mains cable not plugged in                                                       | → Plug in mains cable.                                                   |  |  |  |  |
|                                                                     | Brief fault                                                                      | → Switch device off and on again.                                        |  |  |  |  |
| Weight display unstable                                             | Restless installation location                                                   | → Adjust vibration adapter.                                              |  |  |  |  |
|                                                                     | Draft                                                                            | → Avoid draff.                                                           |  |  |  |  |
|                                                                     | Restless weighing sample                                                         | → Dynamic weighing.                                                      |  |  |  |  |
|                                                                     | • Contact between weighing pan and/or weighing sample and surroundings           | → Remedy contact.                                                        |  |  |  |  |
|                                                                     | Mains fault                                                                      | → Check mains.                                                           |  |  |  |  |
| Incorrect weight display                                            | Incorrect zeroing                                                                | → Unload scale, set to zero and repeat weighing operation.               |  |  |  |  |
|                                                                     | Incorrect tare value                                                             | → Clear tare.                                                            |  |  |  |  |
|                                                                     | • Contact between weighing pan and/or weighing sample and surroundings           | → Remedy contact.                                                        |  |  |  |  |
|                                                                     | Weighing platform tilted                                                         | → Level weighing platform.                                               |  |  |  |  |
| []                                                                  | <ul><li>Load plate not on the scale</li><li>Weighing range not reached</li></ul> | <ul> <li>Place load plate on the scale.</li> <li>Set to zero.</li> </ul> |  |  |  |  |
| []                                                                  | Weighing range exceeded                                                          | <ul> <li>→ Unload scale.</li> <li>→ Reduce preload.</li> </ul>           |  |  |  |  |
|                                                                     | Result not yet stable                                                            | → If necessary, adjust vibration adapter.                                |  |  |  |  |
| "Attention: Approval invalid"<br>alternating with metrological data | Approval was tampered with                                                       | → Call METTLER TOLEDO service<br>technician.                             |  |  |  |  |

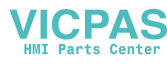

#### 4.2 Errors and warnings

#### 4.2.1 Error messages

Error messages contain the following information:

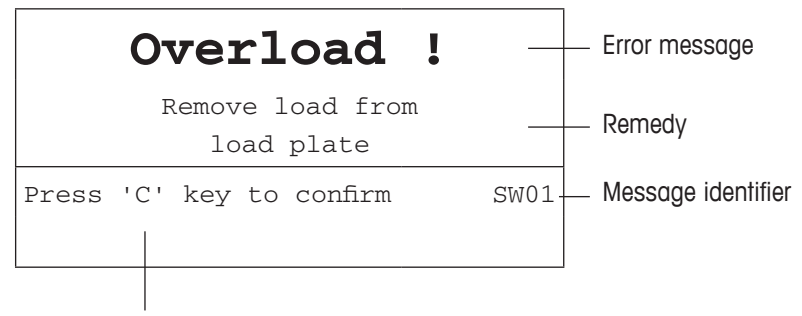

How to clear the message

#### 4.2.2 Warnings

Warnings are displayed briefly and then disappear automatically.

#### Example

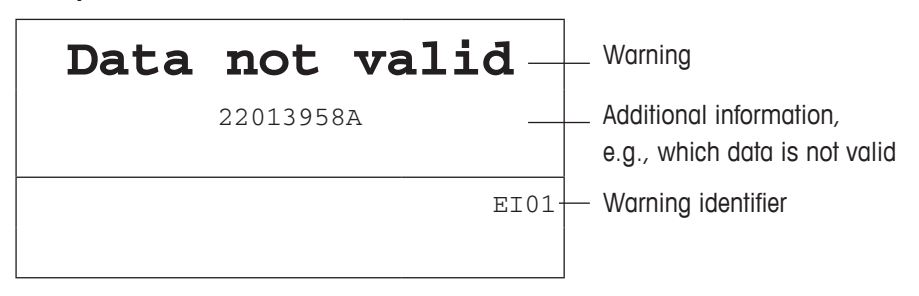

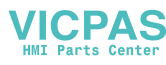

#### 4.3 Smart weighing counter / spanner icon

This weighing instrument features several control functions to monitor the condition of the device.

The METTLER TOLEDO service technician can setup and enable these functions.

This helps the user and the METTLER TOLEDO service technician to detemine how the device is treated and what measures are needed to keep it in a good shape.

If the control functions put out an alert, a message is shown.

You can confirm the message and continue to work with the weighing instrument. The spanner icon  $\mathcal{I}$  lights up.

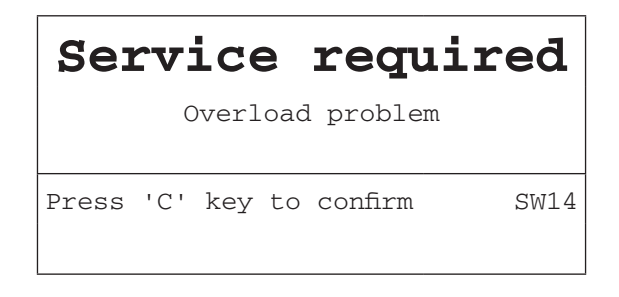

In case of an alert we strongly recommend calling the METTLER TOLEDO service technician

- to replace parts which are at the end of lifetime,
- to correct wrong settings,
- to educate operators about proper handling,
- to perform routine service work,
- to reset the alert,

The control functions monitor the following conditions:

- number of weighings
- number of overloads
- maximum weight
- zero commands and zero failures
- battery charging cycles
- power-on time
- date for the next service inspection

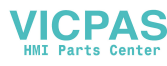

## Technical data and accessories

#### Technical data weighing terminal

| Housing                   | Stainless steel 1.4301 or AISI 304                                                                                                    |                                                                                                    |  |  |  |  |  |
|---------------------------|----------------------------------------------------------------------------------------------------|----------------------------------------------------------------------------------------------------|--|--|--|--|--|
| Display                   | <ul> <li>LCD liquid crystal graphical display, with backlighting</li> <li>Size: 125 x 50 mm / 240 x 96 pixels</li> </ul>                                                                                                    |                                                                                                    |  |  |  |  |  |
| Keyboard                  | <ul><li>Tactile-touch membrane keypad</li><li>Scratch-resistant labelling</li></ul>                                                                                                    |                                                                                                    |  |  |  |  |  |
| Protection type           | <ul> <li>Terminal IP68/IP69</li> <li>Standard weighing platform IP65</li> <li>Weighing platform with option potted stainless steel load cell IP65/IP67</li> <li>Weighing platform with option hermetically sealed stainless steel load cell IP68/IP69</li> </ul> |                                                                                                    |  |  |  |  |  |
| Net weight                | <ul> <li>Application indoor use only</li> <li>Terminal 2.0 kg</li> <li>ICS429a/c 3.2 kg + weight of the weighing platform</li> </ul>                                                                                                    |                                                                                                    |  |  |  |  |  |
| Mains<br>connection       | <ul> <li>Direct connection to power supply (supply voltage fluctuation not exceeding ±10 % of the rated voltage)</li> <li>Rated voltage 100 - 240 V ~ / 50 - 60 Hz / 300 mA</li> </ul>                                                                           |                                                                                                    |  |  |  |  |  |
| Storage battery operation | <ul> <li>Supply of device: 12 V</li> <li>If the supply voltage is in switches over to storage</li> </ul>                                                                                                    | :/2.5 A<br>terrupted, the device automatically<br>battery operation                                                                                                    |  |  |  |  |  |
| Battery charger           | • Ambient conditions: 0 -                                                                                                    | 40 °C / 32 – 104 °F, dry environment                                                                                                    |  |  |  |  |  |
| Ambient<br>conditions     | <ul> <li>Application</li> <li>Altitude</li> <li>Temperature range Class</li> <li>Temperature range Class</li> <li>Overvoltage category</li> <li>Pollution degree</li> <li>Humidity</li> </ul>                                                                    | indoor use only<br>up to 2,000 m<br>III -10 - 40 °C / 14 - 104 °F<br>II 0 - 40 °C / 32 - 104 °F<br>II<br>2<br>Max. rel. humidity 80 % for<br>temperatures up to 31 °C,<br>decreasing linearly to 50 % rel.<br>humidity at 40 °C |  |  |  |  |  |
| Interfaces                | <ul> <li>1 interface RS232 integra</li> <li>1 further optional interface</li> </ul>                                                                                                    | ated<br>e possible                                                                                                    |  |  |  |  |  |
| W & M<br>approvals        | <ul> <li>OIML Class II, III, IIII</li> <li>NTEP Class II, III</li> </ul>                                                                                                    |                                                                                                    |  |  |  |  |  |

5

5.1

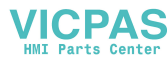

#### Applications

- Weighing
- Average weighing

#### Operating life with storage battery

The operating life during storage battery operation differs depending on the intensity of use, the configuration and the connected scale.

The following approximate values apply with standard RS232 interface and the brightness set to 5.

| Weighing platform                  | Conditions                          | Duration |
|------------------------------------|-------------------------------------|----------|
| With 1 strain gauge weighing cell, | 10 % operation, 90 % power-off mode | 150 h    |
| e.g., ICS429a-A15                  | Continuous operation                | 15 h     |
| With 4 strain gauge weighing       | 10 % operation, 90 % power-off mode | 120 h    |
| cells, e.g., a floor scale         | Continuous operation                | 12 h     |
| K line weighing platforms          | 10 % operation, 90 % power-off mode | 60 h     |
|                                    | Continuous operation                | 6 h      |

#### Dimensional drawing

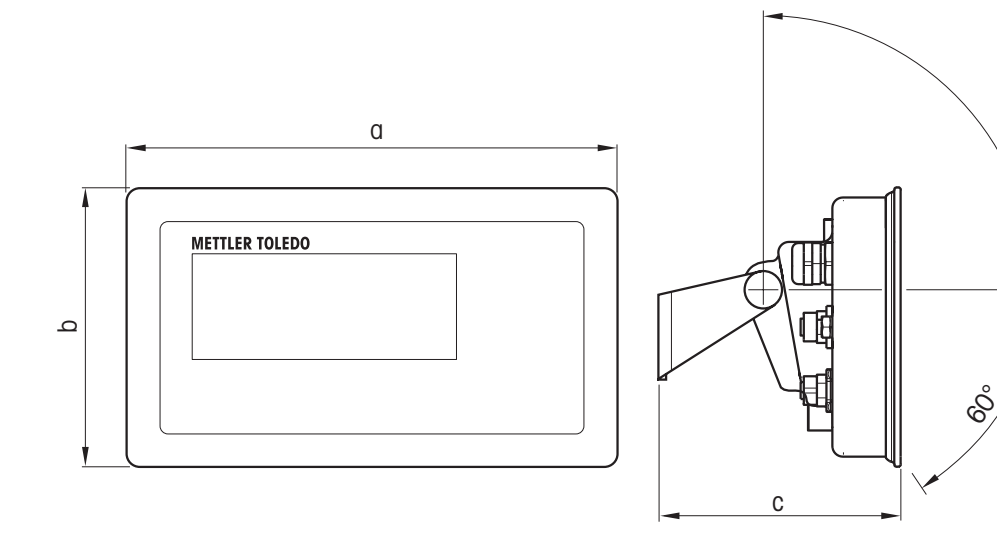

| Dimension | [mm] | ["]  |  |  |
|-----------|------|------|--|--|
| ۵         | 232  | 9.13 |  |  |
| b         | 132  | 5.20 |  |  |
| C         | 115  | 4.53 |  |  |

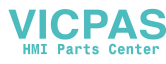

Т

#### Technical data of weighing platforms

- The size of the weighing platform (A, BB, B, QA, QB) is indicated at the end of the product name, e.g., ICS429a-**QA**6.
- Other combinations of weighing range and readability can be adjusted by the METTLER TOLEDO service technician on site.
- The table below indicates the factory settings of weighing range and readability.

#### Weighing ranges and readability (factory setting)

| Model                     | Weighing range | Readability    |
|---------------------------|----------------|----------------|
| A3                        | 3 kg / 5 lb    | 1 g / 0.001 lb |
| A6                        | 6 kg / 10 lb   | 2 g / 0.002 lb |
| A15                       | 15 kg / 25 lb  | 5 g / 0.005 lb |
| <b>BB30</b> 30 kg / 50 lb |                | 10 g / 0.01 lb |
| BB60                      | 60 kg / 100 lb | 20 g / 0.02 lb |
| <b>B30</b> 30 kg / 50 lb  |                | 10 g / 0.01 lb |
| B60                       | 60 kg / 100 lb | 20 g / 0.02 lb |

| Model | Weighing range | Readability    |
|-------|----------------|----------------|
| QA3   | 3 kg / 5 lb    | 1 g / 0.001 lb |
| QA6   | 6 kg / 10 lb   | 2 g / 0.002 lb |
| QB15  | 15 kg / 25 lb  | 5 g / 0.005 lb |
| QB30  | 30 kg / 50 lb  | 10 g / 0.01 lb |
| QB60  | 60 kg / 100 lb | 20 g / 0.02 lb |

#### Operation limits – maximum static safe load

| Model | a – center load | c – corner load |                |  |  |
|-------|-----------------|-----------------|----------------|--|--|
| Α     | 40 kg / 80 lb   | 15 kg / 30 lb   |                |  |  |
| BB    | 100 kg / 200 lb | 70 kg / 140 lb  | 35 kg / 70 lb  |  |  |
| В     | 200 kg / 400 lb | 140 kg / 280 lb | 75 kg / 150 lb |  |  |
| QA    | 40 kg / 80 lb   | 30 kg / 60 lb   | 15 kg / 30 lb  |  |  |
| QB    | 100 kg / 200 lb | 70 kg / 140 lb  | 35 kg / 70 lb  |  |  |

#### Weights, approx. values

| Model | Standard:<br>potted aluminium | Option:<br>potted stainless steel | Option: hermetically sealed stainless steel |  |  |
|-------|-------------------------------|-----------------------------------|---------------------------------------------|--|--|
| A     | 4.8 kg / 10.6 lb              | 5.5 kg / 12.1 lb                  | 5.7 kg / 12.6 lb                            |  |  |
| BB    | 7.2 kg / 15.9 lb              | 7.9 kg / 17.4 lb                  | 8.1 kg / 17.9 lb                            |  |  |
| В     | 12.0 kg / 16.5 lb             | 15.0 kg / 33.1 lb                 | 15.2 kg / 33.5 lb                           |  |  |
| QA    | 3.7 kg / 8.2 lb               | 4.4 kg / 9.7 lb                   | 4.6 kg / 10.1 lb                            |  |  |
| QB    | 6.0 kg / 13.2 lb              | 6.7 kg / 14.8 lb                  | 6.9 kg / 15.2 lb                            |  |  |

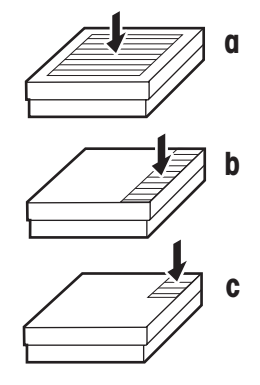

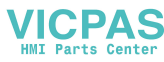

| Model | Potted aluminium<br>load cell | Potted stainless steel<br>load cell | Hermetically sealed stainless steel load cell |  |  |  |  |  |
|-------|-------------------------------|-------------------------------------|-----------------------------------------------|--|--|--|--|--|
| Α     | 1 m / 3.3 ft                  | 3 m / 9.9 ft                        | 3 m / 9.9 ft                                  |  |  |  |  |  |
| BB    | 2 m / 6.6 ft                  | 3 m / 9.9 ft                        | 3 m / 9.9 ft                                  |  |  |  |  |  |
| В     | 2 m / 6.6 ft                  | 3 m / 9.9 ft                        | 3 m / 9.9 ft                                  |  |  |  |  |  |
| QA    | 1 m / 3.3 ft                  | 3 m / 9.9 ft                        | 3 m / 9.9 ft                                  |  |  |  |  |  |
| QB    | 2 m / 6.6 ft                  | 3 m / 9.9 ft                        | 3 m / 9.9 ft                                  |  |  |  |  |  |

#### Length of load cell cable for ICS429a-.../t

#### **Dimensional drawings**

The size of the weighing platform (A, BB, B, QA, QB) is indicated at the end of the product name, e.g., ICS429a-**QA**6.

#### Weighing platform

Front view

Side view

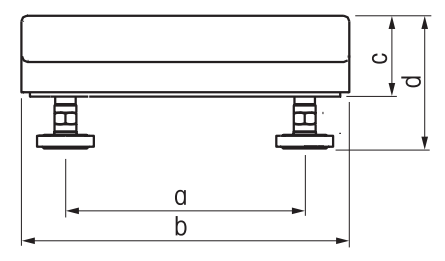

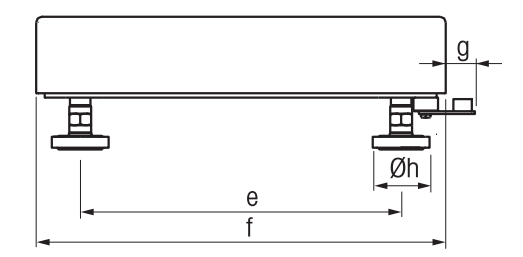

|      | A    |       | BB   |       | В     |       | QA   |      | QB   |       |
|------|------|-------|------|-------|-------|-------|------|------|------|-------|
| Dim. | [mm] | ["]   | [mm] | ["]   | [mm]  | ["]   | [mm] | ["]  | [mm] | ["]   |
| α    | 175  | 6.89  | 235  | 9.25  | 335   | 13.81 | 163  | 6.41 | 240  | 9.45  |
| b    | 240  | 9.45  | 300  | 11.81 | 400   | 15.74 | 228  | 8.97 | 305  | 12.00 |
| C    | 59   | 2.32  | 76   | 2.99  | 108.5 | 4.27  | 59   | 2.32 | 76   | 2.99  |
| d    | 97   | 3.81  | 108  | 4.25  | 134.5 | 5.29  | 97   | 3.81 | 108  | 4.25  |
| е    | 235  | 9.25  | 335  | 13.81 | 435   | 17.12 | 163  | 6.41 | 254  | 10.0  |
| f    | 300  | 11.81 | 400  | 15.74 | 500   | 19.68 | 228  | 8.97 | 305  | 12.00 |
| g    | 21   | 0.83  | 18   | 0.70  | 18    | 0.70  | 21   | 0.83 | 17   | 0.67  |
| h    | 42   | 1.65  | 42   | 1.65  | 42    | 1.65  | 42   | 1.65 | 42   | 1.65  |

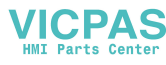

ICS429a-.../f

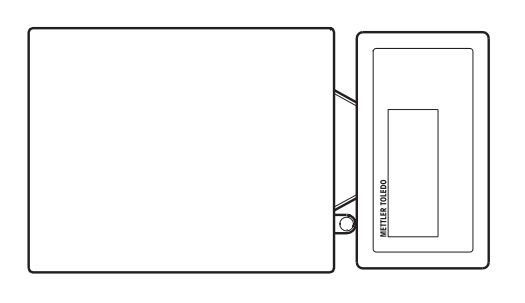

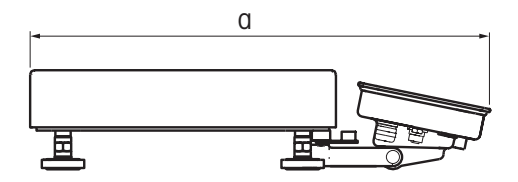

|      | A    |       | BB   |       | В    |       | QA   |       | QB   |       |
|------|------|-------|------|-------|------|-------|------|-------|------|-------|
| Dim. | [mm] | ["]   | [mm] | ["]   | [mm] | ["]   | [mm] | ["]   | [mm] | ["]   |
| α    | 452  | 17.80 | 549  | 21.61 | 649  | 25.55 | 380  | 14.96 | 452  | 17.80 |

ICS429a-.../c

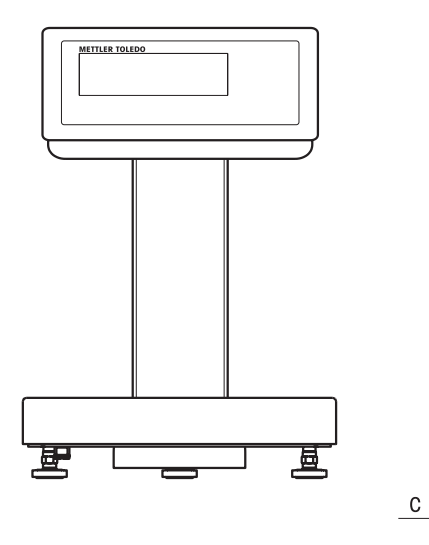

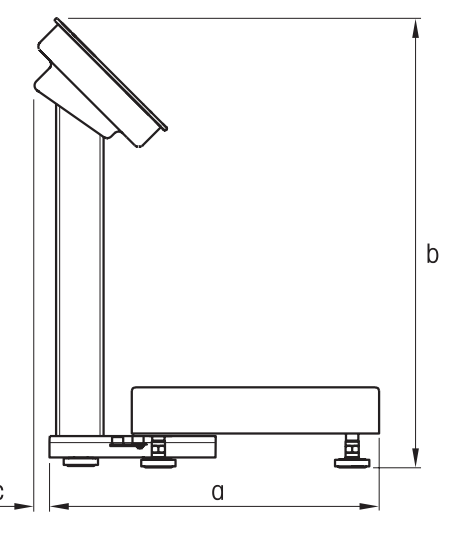

|      | A    |       | BB   |       | В    |       | QA   |       | QB   |       |
|------|------|-------|------|-------|------|-------|------|-------|------|-------|
| Dim. | [mm] | ["]   | [mm] | ["]   | [mm] | ["]   | [mm] | ["]   | [mm] | ["]   |
| α    | 452  | 17.80 | 515  | 20.28 | 615  | 24.21 | 347  | 13.66 | 419  | 16.50 |
| b    | 386  | 15.20 | 386  | 15.20 | 386  | 15.20 | 386  | 15.20 | 386  | 15.20 |
| C    | 13   | 0.51  | 13   | 0.51  | 13   | 0.51  | 13   | 0.51  | 13   | 0.51  |

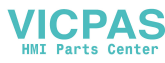

#### 5.3 Accessories

| Printers                                                                                                    | Order no.                |
|----------------------------------------------------------------------------------------------------|--------------------------|
| GA46 printer, RS232, incl. 8-pin M12 plug<br>2.5 m cable<br>0.4 m cable                                       | 22 019 925<br>22 019 926 |
| <b>Retrofitable interfaces (conversion kits)</b><br>Kit must be fitted by a METTLER TOLEDO service technician | Order no.                |
| RS232 conversion kit<br>terminal,/t,/f version<br>/c version                                                  | 22 012 112<br>22 012 117 |
| RS422/RS485 conversion kit<br>terminal,/t,/f version<br>/c version                                            | 22 012 113<br>22 012 118 |
| Ethernet conversion kit<br>terminal,/t,/f version<br>/c version                                               | 22 012 114<br>22 012 119 |
| USB Device conversion kit<br>terminal,/t,/f version<br>/c version                                             | 22 012 115<br>22 012 120 |
| Digital I/O conversion kit, 4 outputs and 4 inputs<br>terminal,/t,/f version<br>/c version                    | 22 012 116<br>22 012 121 |
| Cables (always delivered with 90° angled M12 plug)                                                            | Order no.                |
| RS232 cable for SICS scale, 8 pin M12 <-> 9 pin sub D plug, 3 m $$                                            | 22 021 088               |
| RS232 cable for PC, 8 pin M12 <-> 9 pin sub D receptacle, 3 m                                                 | 22 021 087               |
| RS422/RS485 cable, 6 pin M12 <-> open ends, 3 m                                                               | 22 021 089               |
| Ethernet 10/100 Base T twisted pair cable,<br>4 pin M12 coding D <-> RJ45<br>5 m<br>20 m                      | 22 021 090<br>22 021 091 |
| USB cable, connection to PC,<br>4 pin M12 coding A <-> USB series A plug, 3 m                                 | 22 021 092               |
| Cable to connect Digital I/O option with Relay box,<br>12 pin M12 <-> open ends, 10 m                         | 22 021 093               |
| I/O accessories                                                                                               | Order no.                |
| Relay box for Digital I/O option                                                                              | 22 011 967               |
| Power supply for Relay box 4 (110-230 V~)                                                                     | 00 505 544               |

| Plugs                                                                            | Order no.  |
|----------------------------------------------------------------------------------|------------|
| RS232 counter plug, 8 pin M12                                                    | 22 021 105 |
| RS485 counter plug, 6 pin M12                                                    | 22 021 106 |
| Ethernet counter plug, 4 pin, coding D, M12                                      | 22 021 107 |
| USB counter plug, 4 pin, coding A, M12                                           | 22 021 108 |
| Adapters *                                                                       | Order no.  |
| RS232 adapter, 8 pin M12 plug <-> 8 pin Binder receptacle, 0.2 m                 | 22 021 094 |
| RS485 adapter, 6 pin M12 plug <-> 6 pin Binder receptacle, 0.2 m                 | 22 021 095 |
| Ethernet adapter, 4 pin coding D M12 plug<br><-> 16 pin Binder receptacle, 0.2 m | 22 021 096 |
| USB adapter, 4 pin coding A M12 plug <-> 16 pin Binder receptacle, 0.2 m         | 22 021 097 |
| Digital I/O adapter, 12 pin M12 plug <-> 19 pin Binder receptacle, 0.2 m         | 22 021 098 |

\* Use already installed cables/plugs with our new ICS4x9 M12 plug

| Mechanical parts                                                | Order no.  |
|-----------------------------------------------------------------|------------|
| Protective cover for terminals ICS4x9, set of 3 pieces          | 22 021 109 |
| Stand ICS4x9,                                                   |            |
| for/t version or terminal with PBA226, PBA426 or PBA429         |            |
| Height 120 mm                                                   | 72 219 393 |
| Height 330 mm                                                   | 72 198 702 |
| Height 660 mm                                                   | 72 198 703 |
| Height 900 mm                                                   | 72 198 704 |
| Stand ICS4x9 for KA, KB, MA, MB and DB platforms, height 330 mm | 22 014 836 |
| Bench stand ICS4x9 for scale bench 00503632 or 00504854,        |            |
| height 500 mm                                                   | 22 014 835 |
| Floor stand ICS4x9, height 1000 mm                              | 22 014 834 |
| Standbase for floor stand                                       | 22 011 982 |
| Wall bracket ICS4x9, inclinable and swivelling                  | 22 014 833 |
| Desk mounting plate, for teminal and/t version only             | 22 021 111 |

## Appendix

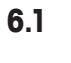

6

#### Notice for verified instruments in EC countries

Weighing instruments verified at the place of manufacture bear the preceding mark on the packing label and a green "M" sticker on the descriptive plate. They may be set to work immediately.

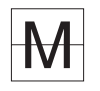

Weighing instruments which are verified in two steps have no green "M" on the descriptive plate and bear the preceding identification mark on the packing label. The second step of the verification must be carried out by the approved METTLER TOLEDO service or Weights and Measures authorities. Please contact your METTLER TOLEDO organisation. The first step of the verification has been carried out at the manufacturing plant.

If national regulations in individual countries limit the period of validity of the verification, the operator of such a weighing instrument is himself responsible for its timely re-verification.

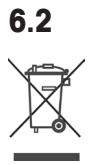

#### Disposal

In conformance with the European Directive 2002/96 EC on Waste Electrical and Electronic Equipment (WEEE), this device may not be disposed of with domestic waste. This also applies to countries outside the EU, according to their specific requirements.

Please dispose of this product in accordance with local regulations at the collecting point specified for electrical and electronic equipment.

If you have any questions, please contact the responsible authority or the distributor from which you purchased this device.

Should this device be passed on to other parties (for private or professional use), the content of this regulation must also be related.

Thank you for your contribution to environmental protection.

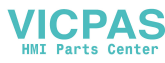

#### 6.3 Tables of Geo Code values

For weighing instruments verified at the manufacturer's, the Geo Code value indicates the country or geographical zone for which the instrument is verified. The Geo Code value set in the instrument (e.g. "Geo 18") appears briefly after switching on.

Table "Geo Code values 3000e" shows the Geo Code values for European countries. Table "Geo Code values 6000e/7500e" shows the Geo Code values for different gravitation zones.

| Country  | Geographical latitude | Geo Code value | Country        | Geographical latitude | Geo Code valu |
|----------|-----------------------|----------------|----------------|-----------------------|---------------|
| Austria  | 46°22′ – 49°01′       | 18             | Liechtenstein  | 47°03′ – 47°14′       | 18            |
| Belgium  | 49°30′ – 51°30′       | 21             | Lithuania      | 53°54′ – 56°24′       | 22            |
| Bulgaria | 41°41′ – 44°13′       | 16             | Luxemburg      | 49°27′ – 50°11′       | 20            |
| Croatia  | 42°24′ – 46°32′       | 18             | Netherlands    | 50°46′ – 53°32′       | 21            |
| Czechia  | 48°34′ – 51°03′       | 20             | Norway         | 57°57′ – 64°00′       | 24*           |
| Denmark  | 54°34′ – 57°45′       | 23             |                | 64°00′ – 71°11′       | 26            |
| Estonia  | 57°30′ – 59°40′       | 24             | Poland         | 49°00′ – 54°30′       | 21            |
| Finland  | 59°48′ – 64°00′       | 25*            | Portugal       | 36°58′ – 42°10′       | 15            |
|          | 64°00′ – 70°05′       | 26             | Romania        | 43°37′ – 48°15′       | 18            |
| France   | 41°20′ – 45°00′       | 17             | Slovakia       | 47°44′ – 49°46′       | 19            |
|          | 45°00′ – 51°00′       | 19*            | Slovenia       | 45°26′ – 46°35′       | 18            |
| Germany  | 47°00′ – 55°00′       | 20             | Spain          | 36°00′ – 43°47′       | 15            |
| Greece   | 34°48′ – 41°45′       | 15             | Sweden         | 55°20′ – 62°00′       | 24*           |
| Hungary  | 45°45′ – 48°35′       | 19             |                | 62°00′ – 69°04′       | 26            |
| lceland  | 63°17′ – 67°09′       | 26             | Switzerland    | 45°49′ – 47°49′       | 18            |
| Ireland  | 51°05′ – 55°05′       | 22             | Turkey         | 35°51′ – 42°06′       | 16            |
| Italy    | 35°47′ – 47°05′       | 17             | United Kingdom | 49°00′ – 55°00′       | 21*           |
| Latvia   | 55°30′ – 58°04′       | 23             |                | 55°00′ – 62°00′       | 23            |

6.3.1 Geo Code values 3000e, OIML Class III (European Countries)

\* factory setting

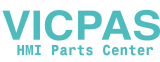

#### 6.3.2

Geo Code values 6000e/75000e OIML Class III (Height  $\leq$  1000 m)

| Geographical latitude | Geo Code value |
|-----------------------|----------------|
| 00°00′ – 12°44′       | 18             |
| 05°46′ – 17°10′       | 21             |
| 12°44′ – 20°45′       | 16             |
| 17°10′ – 23°54′       | 18             |
| 20°45′ – 26°45′       | 20             |
| 23°54′ – 29°25′       | 23             |
| 26°45′ – 31°56′       | 24             |
| 29°25′ – 34°21′       | 25*, 26        |
| 31°56′ – 36°41′       | 17, 19*        |
| 34°21′ – 38°58′       | 20             |
| 36°41′ – 41°12′       | 15             |
| 38°58′ – 43°26′       | 19             |
| 41°12′ – 45°38′       | 26             |

| Geographical latitude | Geo Code value |
|-----------------------|----------------|
| 43°26′ – 47°51′       | 18             |
| 45°38' – 50°06'       | 22             |
| 47°51′ – 52°22′       | 20             |
| 50°06′ – 54°41′       | 21             |
| 52°22′ – 57°04′       | 24*, 26        |
| 54°41′ – 59°32′       | 21             |
| 57°04′ – 62°09′       | 15             |
| 59°32′ – 64°55′       | 18             |
| 62°09′ – 67°57′       | 19             |
| 64°55′ – 71°21′       | 18             |
| 67°57′ – 75°24′       | 15             |
| 71°21′ – 80°56′       | 24*, 26        |
| 75°24′ – 90°00′       | 18             |

\* factory setting

Header

New line

New line

New line

Date & Time

Net/Tare weights

Device information

#### 6.4

27/04/2010

#4591-22.A

Building B9

22:21:14 0.37 kg

0.82 kg

#### **Protocol printouts**

#### GA46 printouts, in English

#### Straight weighing

METTLER TOLEDO Tel. +49 7431 140

Germany

Date

Time

Net

Tare

08/10

Dev.Id

Dev.Loc

WWW.mt.com

#### Average weighing

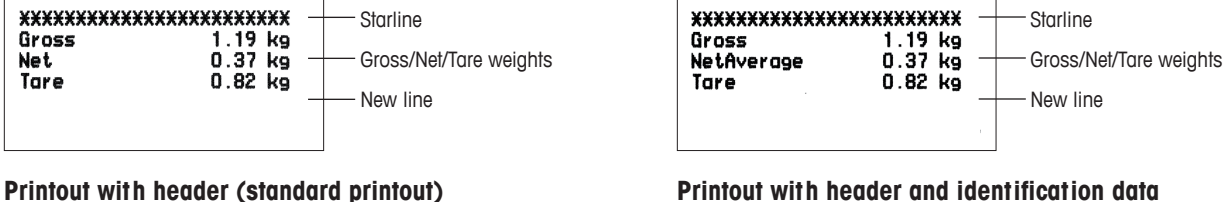

#### Printout with header and identification data

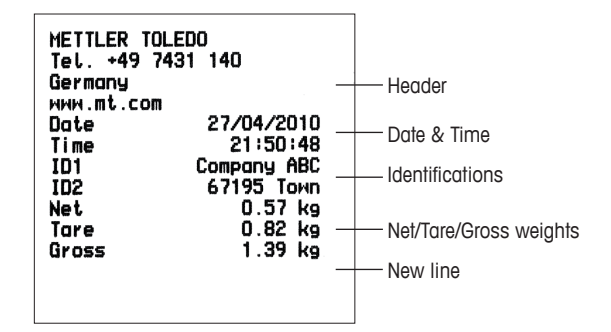

#### 6.5 Index

#### A

| Accessories      |     | 53 |
|------------------|-----|----|
| Average weighing | 18, | 32 |

#### B р.

| Barcode         |    |
|-----------------|----|
| Destination     | 40 |
| Tare preset 17, | 18 |
| Battery         |    |
| Handling        | 13 |
| Specification   | 48 |
| Beeper          | 35 |

#### С

| Commissioning | 12 |
|---------------|----|
| Connections   | 11 |

#### D

| Date 35                     |
|-----------------------------|
| Device information, 9, 34   |
| Display 7                   |
| 3-line mode7                |
| Backlighting 34             |
| Bargraph 7, 17              |
| Big font mode7              |
| Brightness34                |
| Capacity available 7, 17    |
| Contrast                    |
| Default layout 7            |
| Metrological data 8         |
| Presentation in the menu 24 |
| Symbols and info line9      |
| Weight display8             |
| Disposal 55                 |
| Dynamic weighing 18, 32     |
|                             |

#### Ε

| Environment      | 48 |
|------------------|----|
| Errors           | 45 |
| Error conditions | 45 |
| Error messages   | 46 |

#### G

Geo value ..... 15, 22, 56

#### Η

Hygienically sensitive areas ... 14

| I                      |
|------------------------|
| Identifications 34, 35 |
| Info key, 19           |
| Interface settings     |
| Digital I/O 42         |
| Ethernet 43            |
| RS232                  |
| RS422 / RS485 38       |
| USB 43                 |
|                        |

#### K . .

| Keyboard | 10 |
|----------|----|
| Key lock | 35 |

#### Μ

| Menu              |
|-------------------|
| Access            |
| Application32     |
| Communication     |
| Maintenance 44    |
| Operation23       |
| Password 23, 35   |
| Scale (analog) 26 |
| Scale (IDNet) 29  |
| Terminal          |
| Messages 45       |
| MinWeigh 29, 31   |
| Mode              |
| Demand mode 39    |
| Dialog mode 39    |
| Print mode 39     |
| MT continous 36   |
|                   |
| 0                 |

#### Options...... 6, 50, 51 Output mode ..... 42

#### Ρ

| Power off          | 34 |
|--------------------|----|
| Power supply 12, 4 | 48 |
| Printing           | 19 |
| Printout           |    |
| Examples           | 57 |
| Templates          | 43 |

#### S

| Safety instructions 4, 21 |
|---------------------------|
| Setpoints 42              |
| SICS                      |
| Command set               |
| Tare preset 17, 18        |
| Simple weighing 15        |
| Sleep mode 34             |
| Smart weighing counter 47 |
| Spanner icon 7, 47        |
| Switching on and off 15   |

#### T

| Tare                          |
|-------------------------------|
| Automatic clearing 16, 28, 30 |
| Automatic taring 16, 28, 30   |
| Chain tare 17, 28, 30         |
| Tare preset 17, 18            |
| Taring16                      |
| Technical data                |
| Weighing platforms 50         |
| Weighing terminal             |
| Terminal and platform         |
| combinations 5, 50            |
| Test                          |
| Display 44                    |
| Keyboard 44                   |
| Scale 44                      |
| Verification 22               |
| Time                          |
|                               |

#### V

| Verified instruments in EC |    |
|----------------------------|----|
| countries                  | 55 |

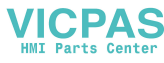

W

Warnings ...... 46

#### **z** Ze

| Э | ro                         |    |
|---|----------------------------|----|
|   | Automatic zero update. 27, | 30 |
|   | Zeroing                    | 15 |
|   | Zero point correction      | 15 |
|   |                            |    |

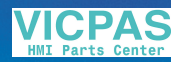

# To protect your METTLER TOLEDO product's future:

METTLER TOLEDO Service XXL assures the quality, measuring accuracy and preservation of value of all METTLER TOLEDO products for years to come.

Please send for full details about our attractive terms of service. Thank you.

www.mt.com/service

For more information

 Mettler-Toledo (Albstadt) GmbH

 D-72458 Albstadt

 Tel.
 + 49 7431-14 0

 Fax
 + 49 7431-14 232

Subject to technical changes © 08/2010 Mettler-Toledo (Albstadt) GmbH Printed in Germany Order number 22019646A

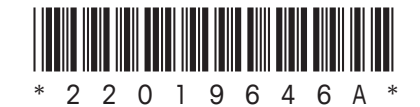